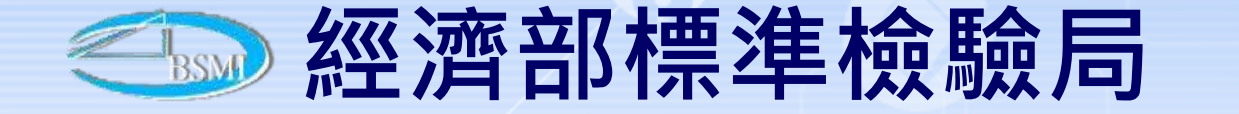

## 商品報驗發證受理申請

#### 講師:蘇偉傑

**⑤**康大資訊

聯絡資訊:02-23431968 02-23431969

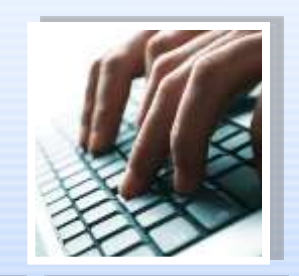

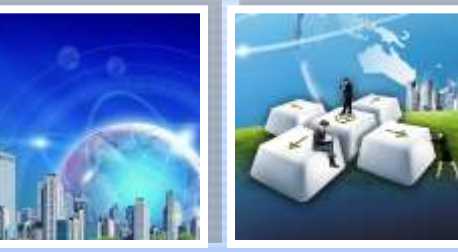

目的

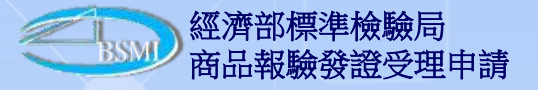

- 為推廣報驗線上申辦作業,標檢局提供進口報驗、內銷
   報驗、特約報驗、飼料報驗及免驗案件線上申辦相關服務。
- 說明案件類別藉由線上作業,提高作業時效,並減少民
   眾至本局往返時間。

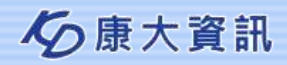

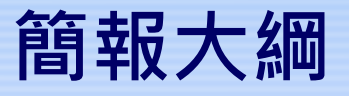

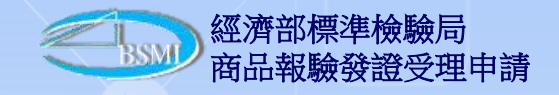

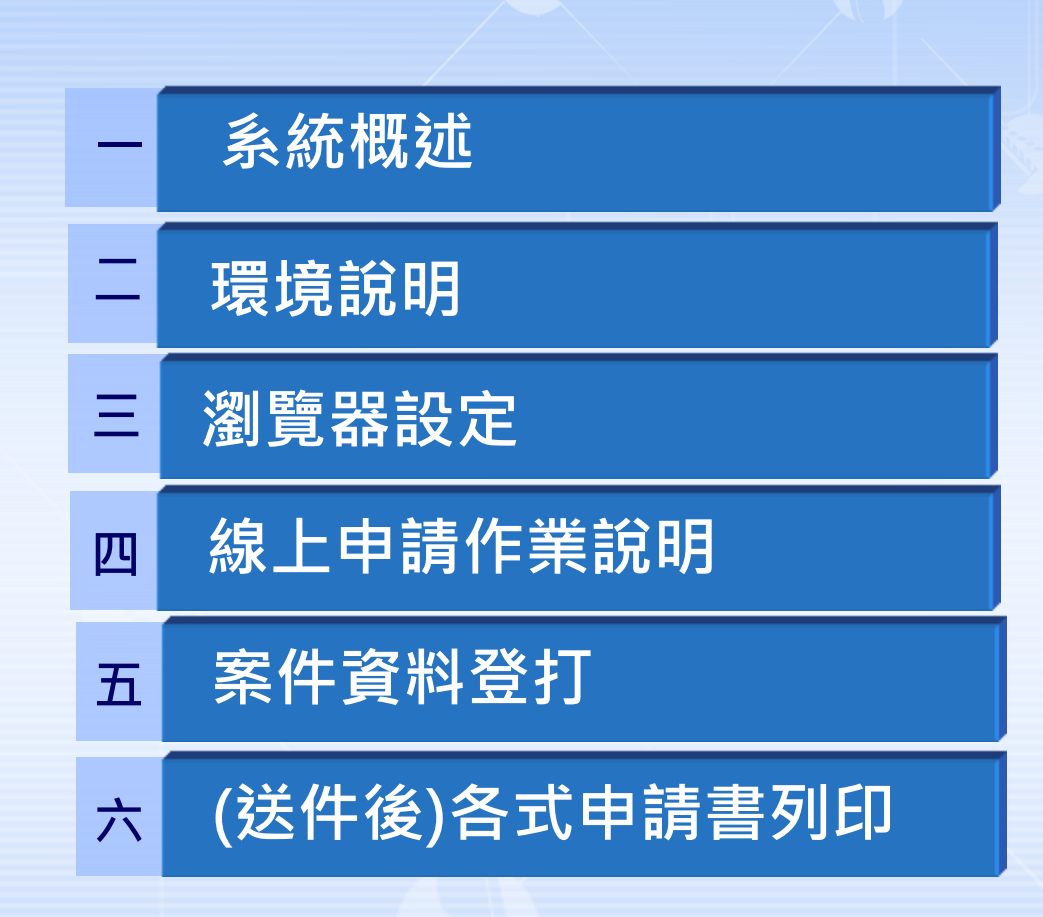

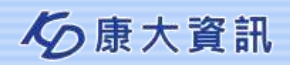

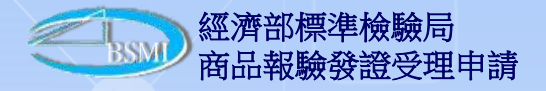

一、系統概述

線上申辦案件,係提供申請人(或代理人),經由網路提出案件申請,藉由 線上作業,提高作業時效。

目前提供線上申辦之作業項目,包括

✓ 進口報驗網路線上申辦
 ✓ 內銷報驗網路線上申辦
 ✓ 特約報驗網路線上申辦
 ✓ 飼料報驗網路線上申辦
 ✓ 免驗報驗網路線上申辦

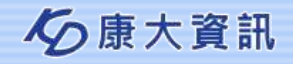

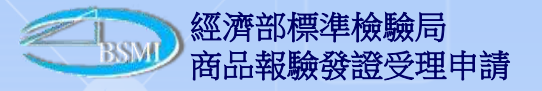

#### 一、系統概述-流程說明

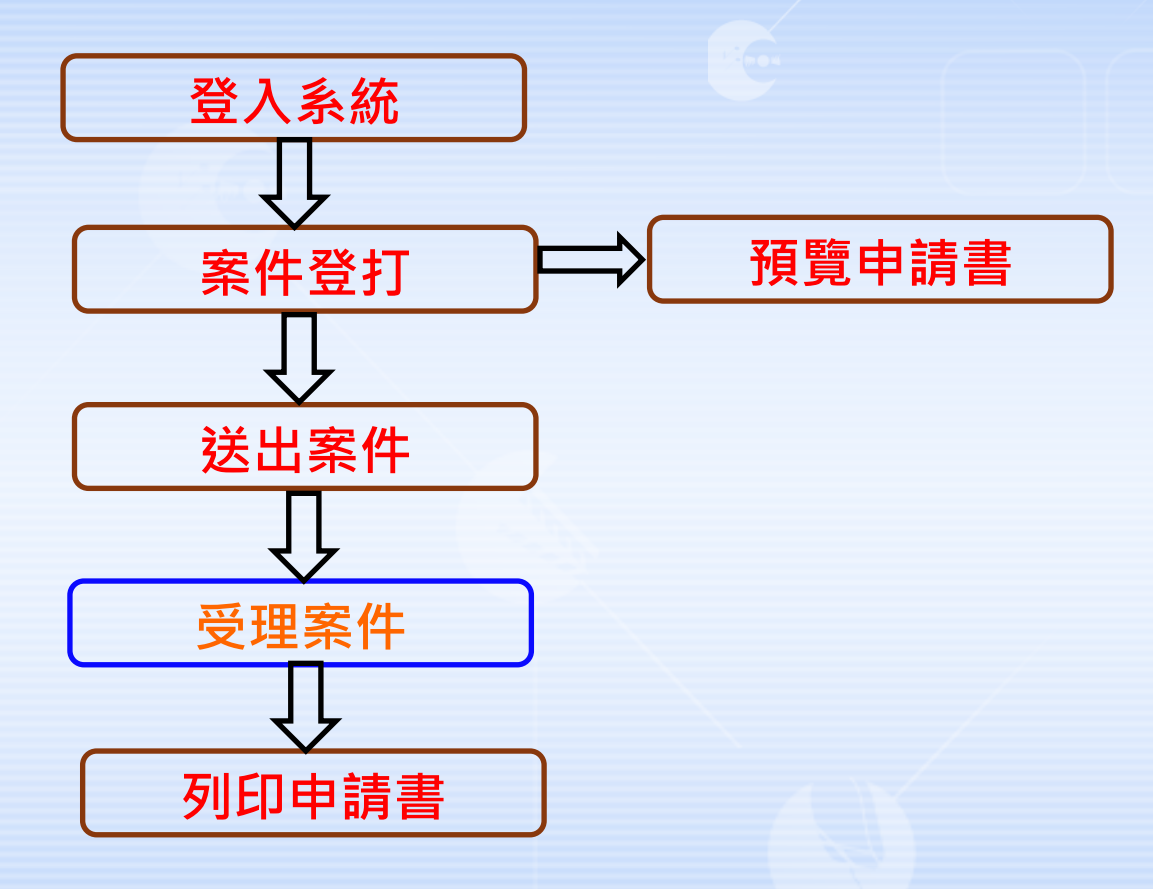

開啟IE瀏覽器輸入網址後,輸入帳號、密碼

登打案件相關資料完成後, 提供可先預覽申請書

完成案件登打,按下送出後 由標檢局進行案件受理

系統接收並進行案件處理及 回覆處理情況

經標檢局受理後,即可查出 案件,並可列印受理的後申 請書

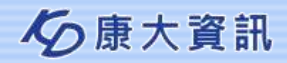

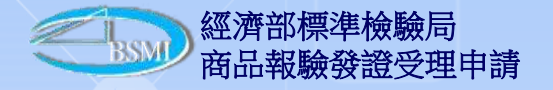

二、環境說明

- 作業系統:建議Windows7 以上版本
- 記憶體:512 MB 以上
- 網路連線: 2M/256K 以上
- 瀏覽器版本: IE 6.0 以上版本
- 機器環境設定

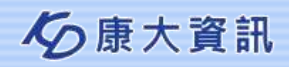

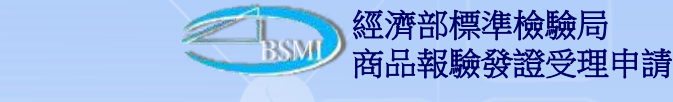

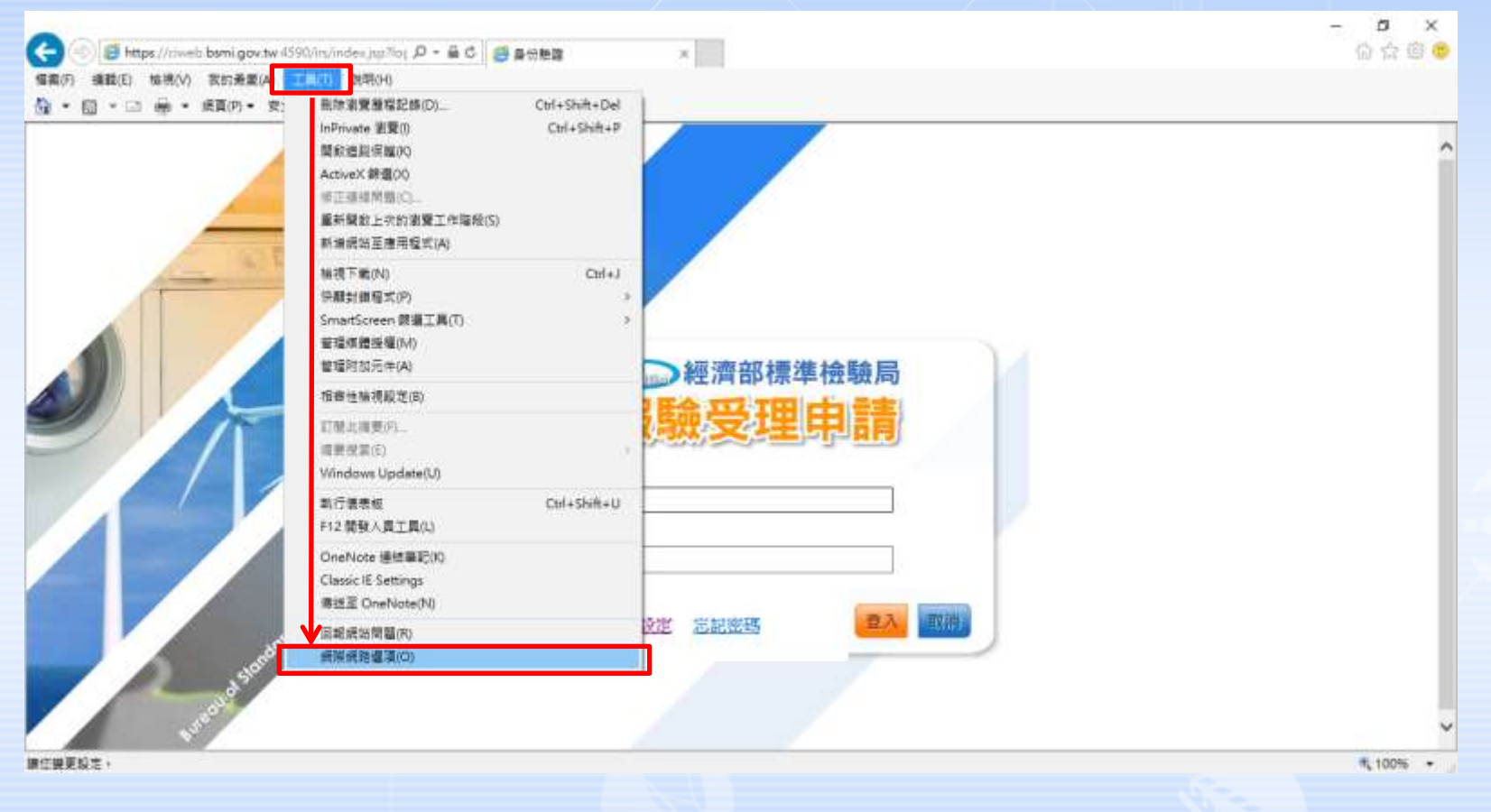

▶本系統須使用Internet Explorer瀏覽器,並加入相關設定。
 ▶首先須加入信任網站及相關設定,選擇工具→網際網路選項,會跳出網際網路選項視窗。

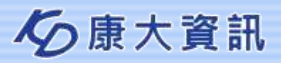

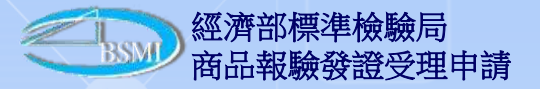

| G          | ④ ● https://dweb.bsmigov.tw/4590/is/index.jsp/log P + 単 C ● ● ● ● ● ● ● ● ● ● ● ● ● ● ● ● ● ●                                                                                                    | බ බ 🗇 🙂 |
|------------|----------------------------------------------------------------------------------------------------|---------|
| <u>a</u> - | · 武臣武范編編 ? ×                                                                                                    |         |
|            | -4       東京       福志       東京         -2       東京       福志       東京         -2       東京       日本       東京         -2       東京       日本       東京         -2       東京       日本       東京         -2       東京       東京       東京         -2       東京       東京       東京         -2       東京       東京       東京         -2       東京       東京       東京         -2       東京       東京       東京         -2       東京       東京       東京         -2       東京       東京       東京         -2       東京       東京       東京         -2       東京       東京       東京         -2       東京       東京       東京         -2       東京       東京       東京         -2       東京       東京       東京         -2       東京       東京       東京         -2       東京       東京       東京         -2       日東京       東京       西         -2       日東京       日       日 |         |
|            | Internet Explorer/(P) Internet Explorer/(P)                                                                                                    |         |
| 1          | 考於有舊或豐峻為預設等価(穴)                                                                                                    |         |
|            | 田及環境設定。忘記密題。                                                                                                    |         |
|            |                                                                                                    |         |
| 1          | 確定 取消 非形人                                                                                                    |         |
|            |                                                                                                    | ~       |

▶於視窗內選擇安全性頁籤,點選信任的網站圖示,按下網站(S)按鈕, 會跳出信任網站視窗。

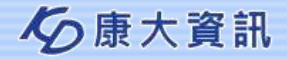

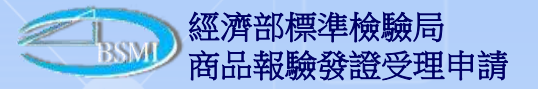

| (時間は1)指抗(の) 高町県高(A) (二歳(1) 25円(3))<br>形式目呈え                                                                                                    | r ×                                   |       |
|----------------------------------------------------------------------------------------------------|---------------------------------------|-------|
| 11任約網站                                                                                                    | ×                                     |       |
| 又可这些基本新加克等物质站,還信基本的所有质料<br>含性設定。                                                                                                    | remaining                             |       |
| 或這個總站新潮到舊球(D):                                                                                                    |                                       |       |
| https://ciweb.bsmi.gov.tw                                                                                                    | 新闻(A)                                 |       |
| 網站(NV):                                                                                                    |                                       |       |
| http://210.69.14028                                                                                                    | ***·································· |       |
| □ 此高城内的所有領站需要伺服器驗證 (https:)(5)                                                                                                    |                                       |       |
|                                                                                                    | 新聞(C)                                 |       |
| denalization and the second second se | 415第45(A)                             |       |
|                                                                                                    | P田及環境設定 海記密碼 四入 四                     | 194 a |
|                                                                                                    |                                       |       |
|                                                                                                    |                                       |       |

▶於信任網站視窗的【將這個網站新增到區域(D)】欄位處鍵入本系統網站網址(如: https://ciweb.bsmi.gov.tw),點擊新增(A),並確認所打的網站網址已新增至「網站(W)」後,再按下關閉按鈕即可。

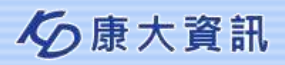

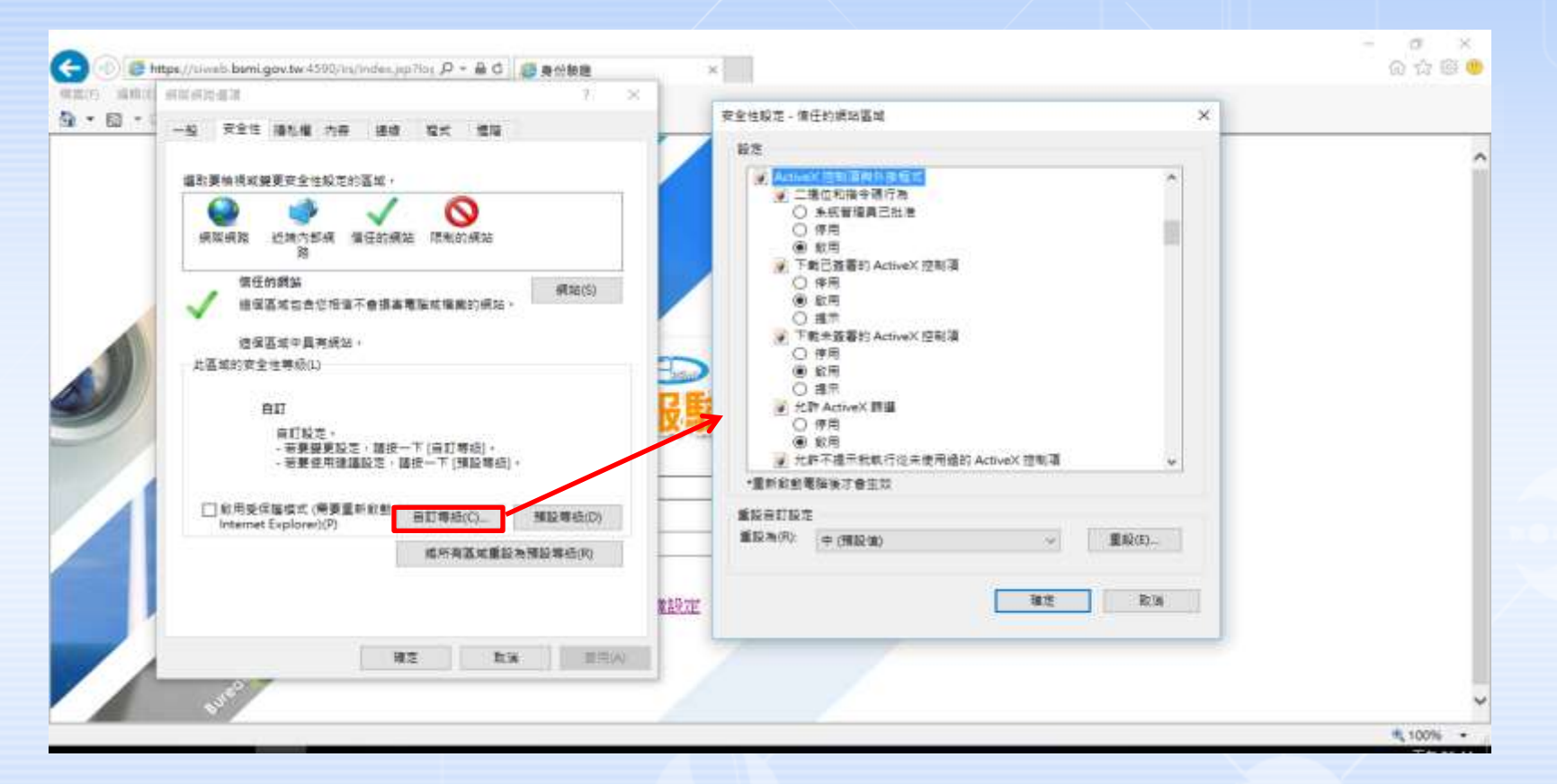

▶於視窗內選擇安全性頁籤,點選信任的網站圖示,按下自訂等級(C)按 鈕,會跳出安全性設定-信任的網站視窗,並往下填選相關設定。

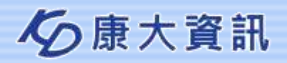

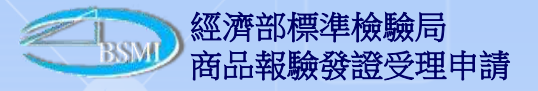

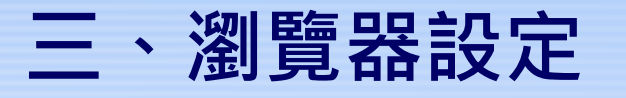

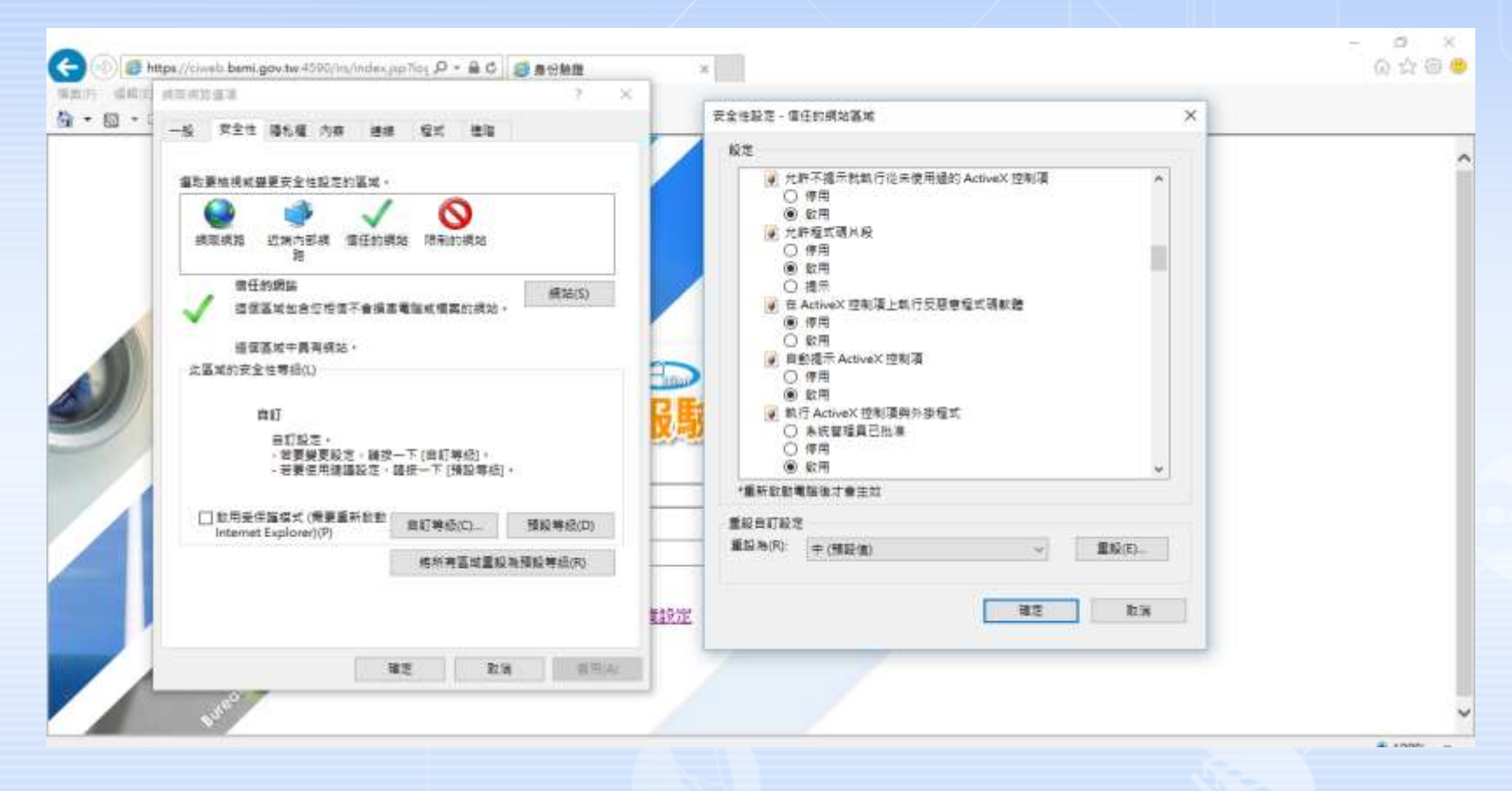

▶安全性設定-信任的網站區域填選相關設定。

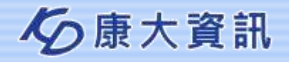

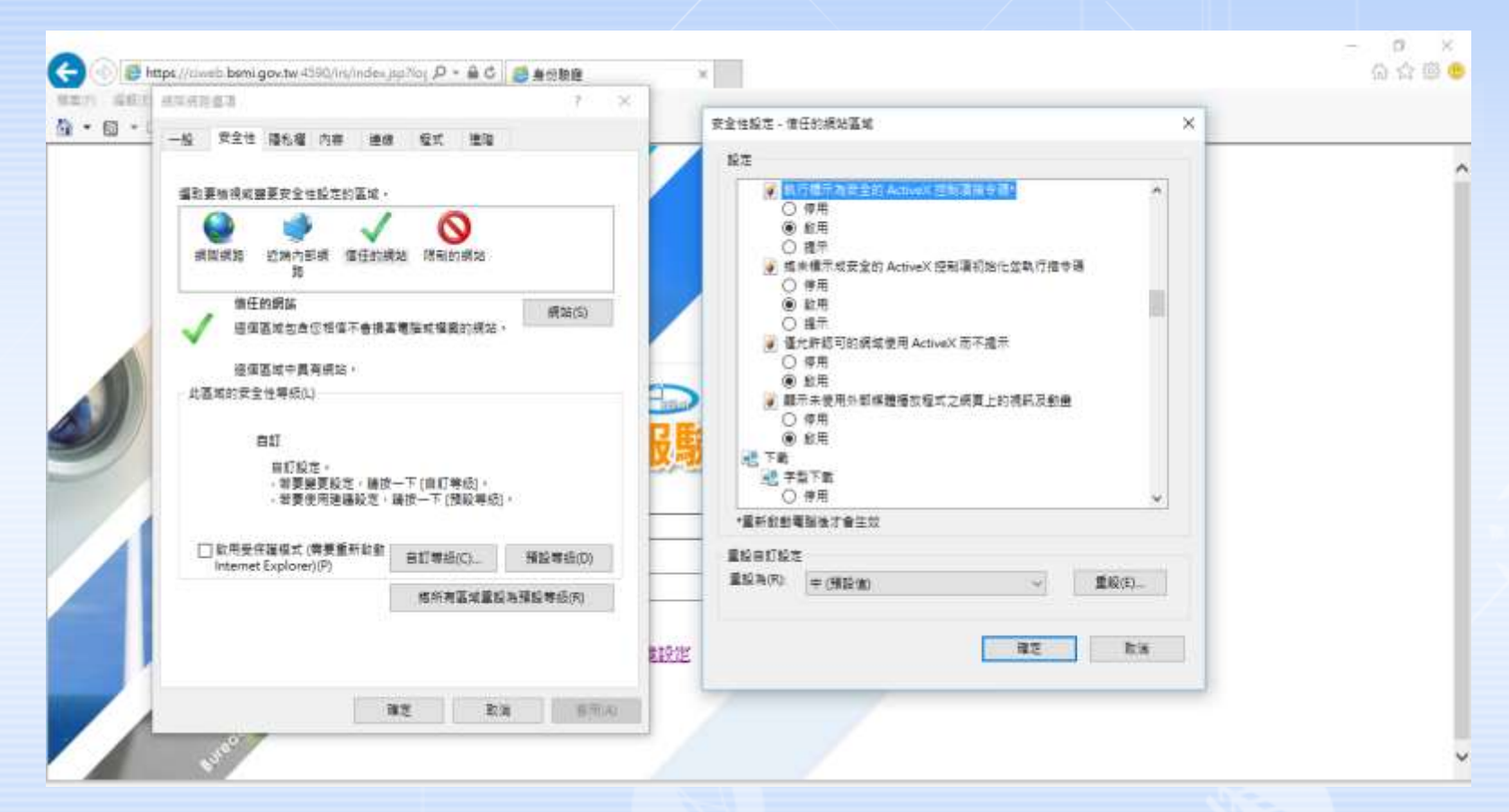

▶安全性設定-信任的網站區域填選相關設定。

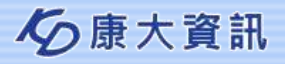

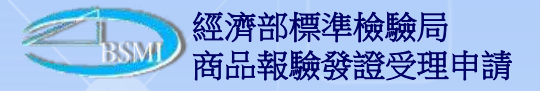

| 922) 88 422<br>5 • 10 • | 0163<br>R25 81,8 AB 86                                                                                                    | 5× 15                                                                                                    | Y ×  | 安全性段之 · 9            | 任的網站區域                                                                                   |      |       | × |   |
|-------------------------|----------------------------------------------------------------------------------------------------|----------------------------------------------------------------------------------------------------|------|----------------------|------------------------------------------------------------------------------------------|------|-------|---|---|
|                         | 計算物現成提更安全性段元的基本。<br>現時頃時 近端内前線 像任約線<br>整<br>像年的網站<br>使信基本也由它相信不會描述<br>構成的安全性等价()<br>自訂<br>目灯 記で,<br>- 新要提更設定。開始<br>- 若要使用連譯設定。 | <ul> <li>         「「「「日記零起」、         「「「日記零起」、         「「「日記零起」、         「「「日記零起」、         「「「「田記零起」、         「」         「一下(何記零起)、         「「「「「「「」」         「」         「一下(何記零起)、         「」         「」         「一下(何記零起)、         「         「」         「一下(何記零起)、         「」         「」         「一下(何記零起)、         「         「」         「」</li></ul> | ±(5) |                      | 1.8 項<br>(See scripting<br>学用<br>設用<br>設用<br>設用<br>設用<br>設用<br>設用<br>設用<br>設用<br>設用<br>設 | 進示波統 | *     |   | Ŷ |
|                         | □ 影用受供醫模式 (局要重新愈動<br>Internet Explorer)(P)                                                                                     | 8086(O_ 888                                                                                                    | 6(D) | 第12日1123<br>第12為(R): | E<br>中(飛話:(M)                                                                            | ×    | 重聪(E) |   |   |
|                         |                                                                                                    | 4/142/2003/1004                                                                                                    |      | u .                  | /                                                                                        | W2   | B B   |   | ~ |

▶安全性設定-信任的網站區域填選相關設定。

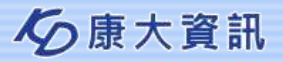

#### 三、瀏覽器設定

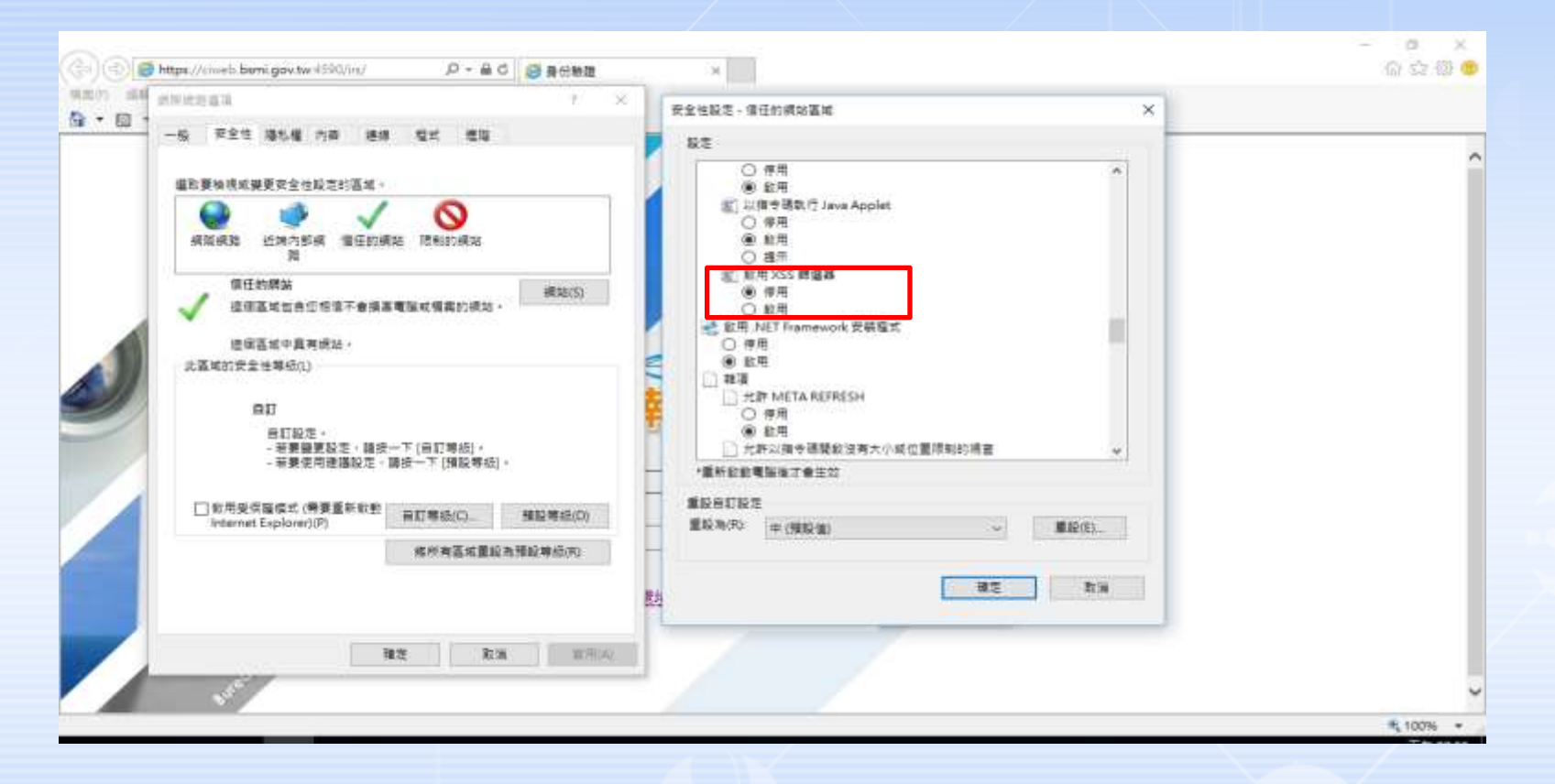

▶注意事項:瀏灠器若為Internet Explorer 8以上,請多設定下列之選項。

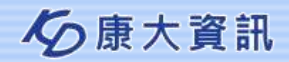

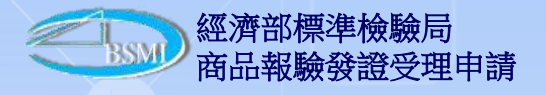

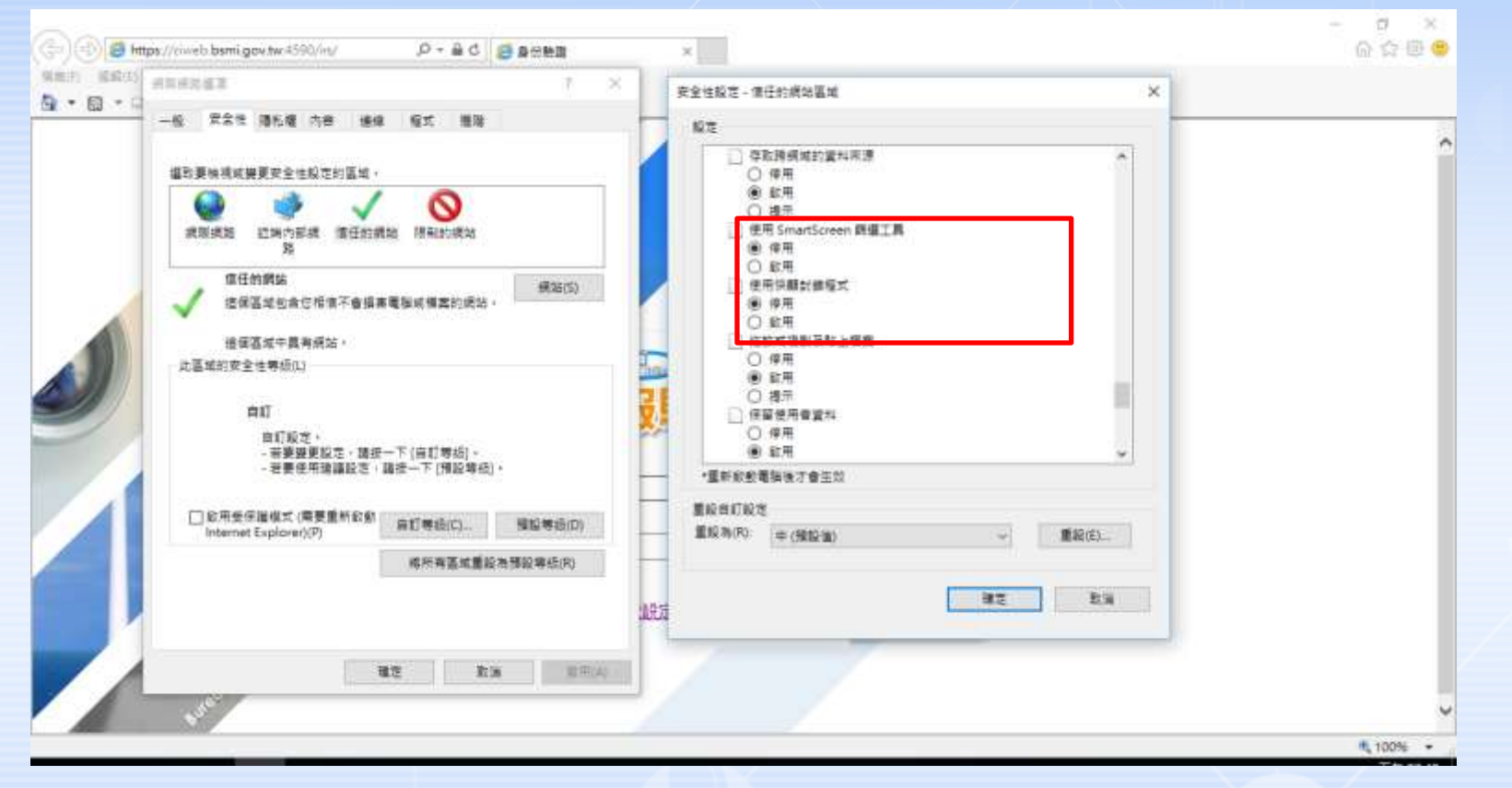

▶注意事項:瀏灠器若為Internet Explorer 8以上,請多設定下列之選項。

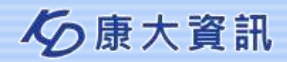

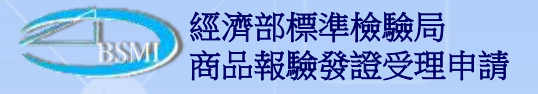

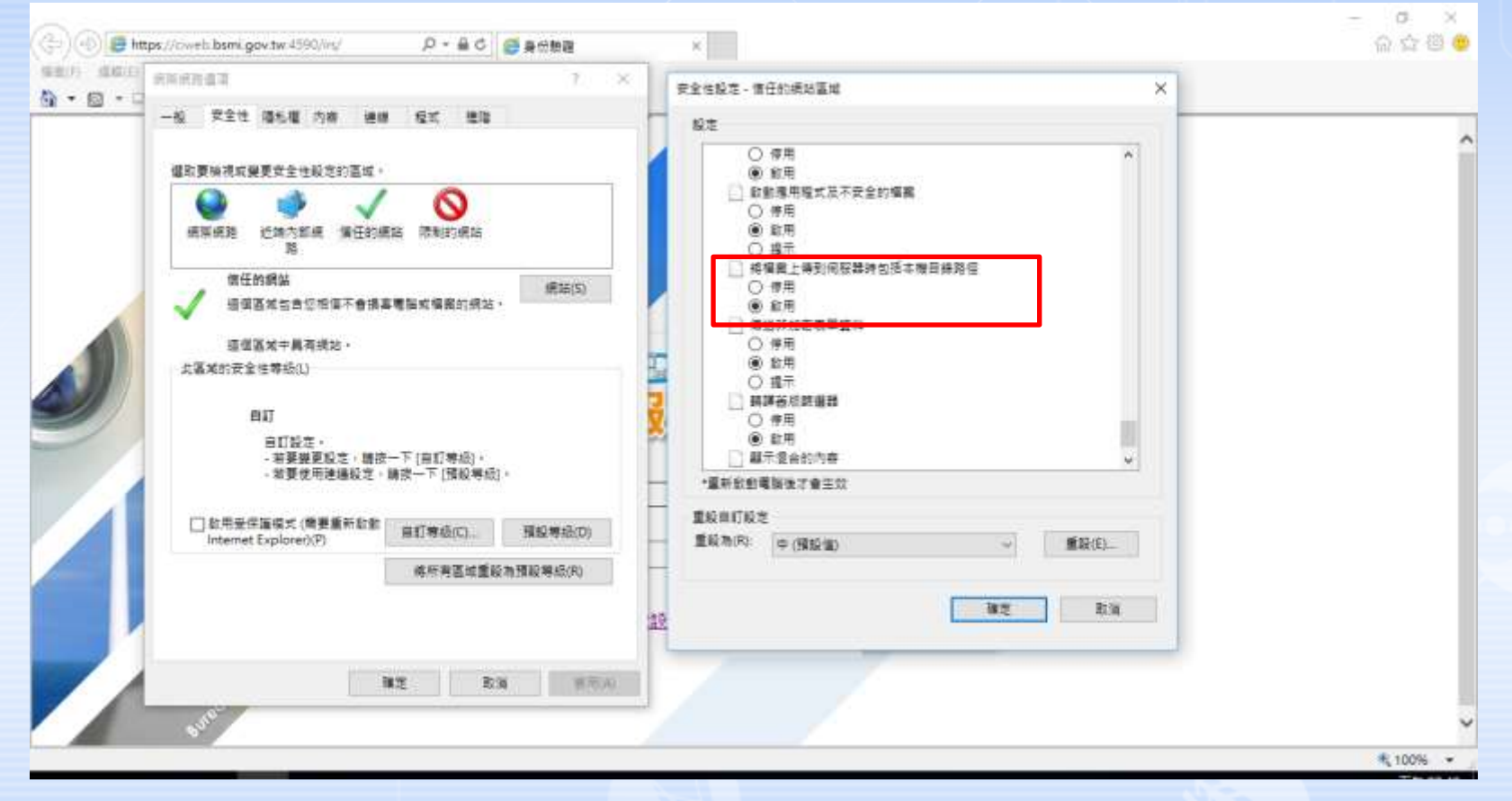

▶注意事項:瀏灠器若為Internet Explorer 8以上,請多設定下列之選項。

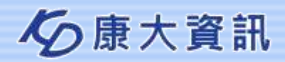

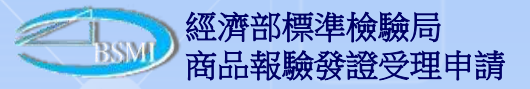

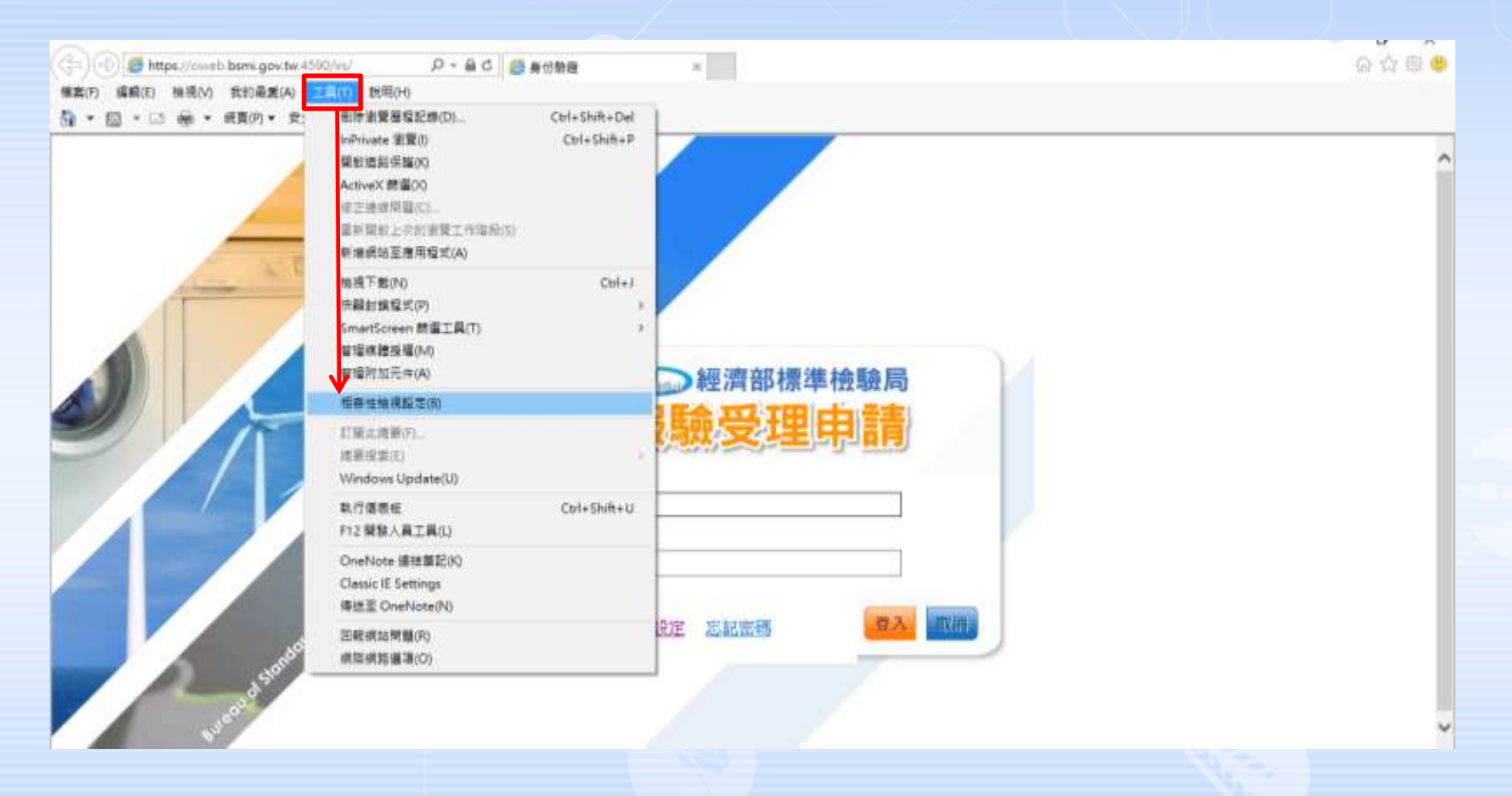

▶最後須設定相容性設定,選擇工具→相容性檢視設定(B)選項,會跳出 相容性檢視設定視窗。

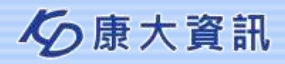

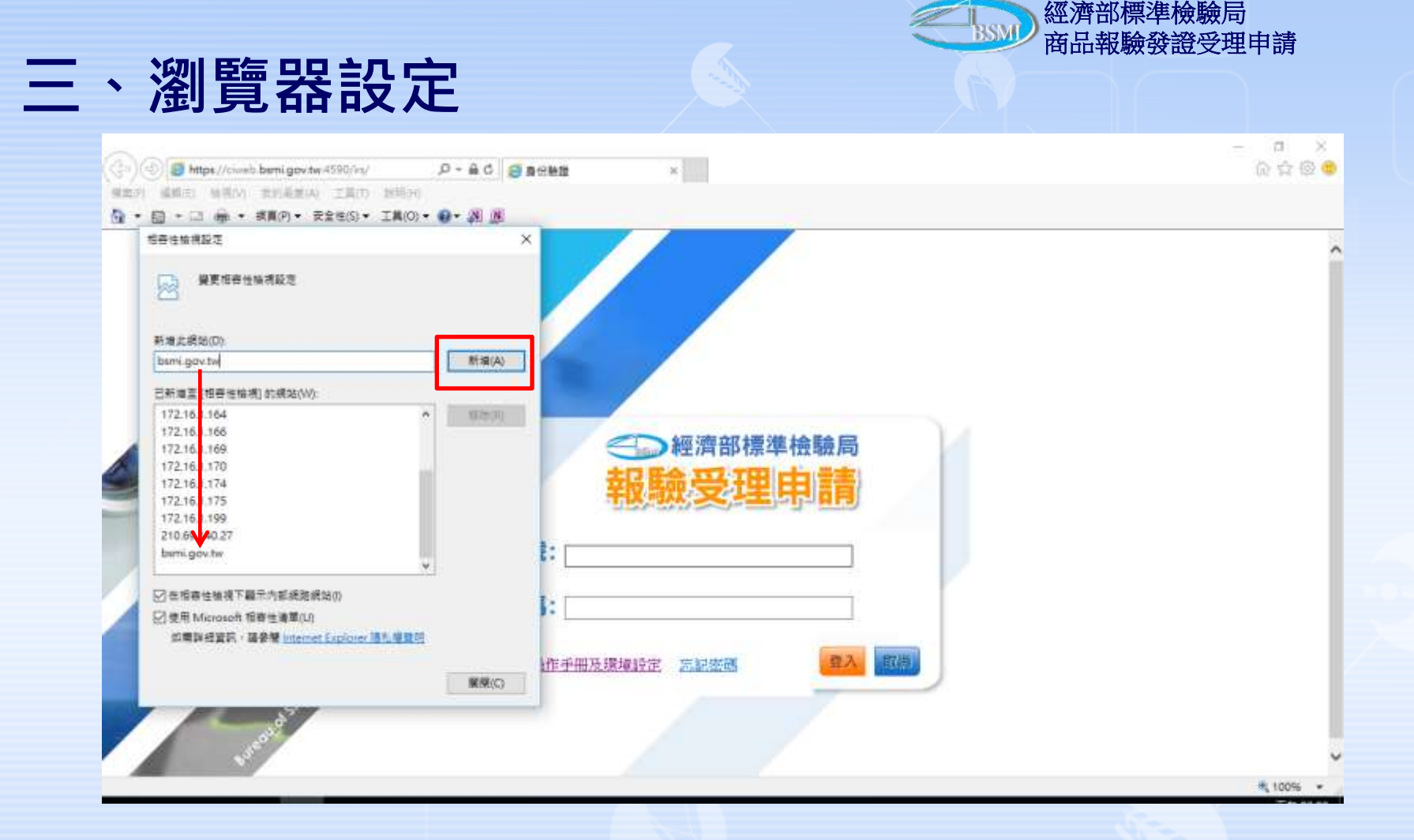

▶請於視窗內勾選在「相容性檢視下顯示所有網站」,再按下關閉按鈕 即完成設定,如無此選擇則將本網址新增至[相容性檢視]的網站。

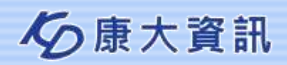

| 、線上甲請作                                                           | F亲               |           |       |                                 |
|------------------------------------------------------------------|------------------|-----------|-------|---------------------------------|
| <ul> <li>(注)(1)(2)(2)(2)(2)(2)(2)(2)(2)(2)(2)(2)(2)(2)</li></ul> | ク - 品 ご 🦉 身份敏捷   | *         |       | - ୦ ×<br>ଜନ୍ମ ଭି <mark>ଓ</mark> |
| ☆ • 回 • □ 帝 • 東南(中) • 安全地(s) • I和(o) •                           | 9- A B           |           |       | î                               |
|                                                                  |                  | 一經濟部標準檢驗  | 局     |                                 |
|                                                                  | munot 电號:        | 報驗受理申請    |       |                                 |
| and the second second                                            | 密碼:<br>使用者操作手册及机 | 發達設定 忘記憲碼 | 章入 页档 |                                 |
|                                                                  |                  |           |       | 100% ·                          |

> 開啟IE於網址列輸入https://ciweb.bsmi.gov.tw:4590/irs/
 > 連結至商品檢驗業務申辦服務-報驗受理申請線上申辦
 > 帳號輸入業者申報代號後按下登入(本範例輸入4CBSMI)。

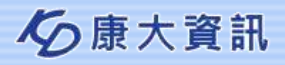

經濟部標準檢驗局 商品報驗發證受理申請

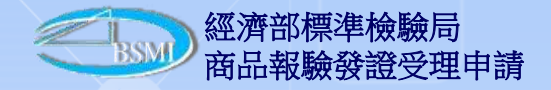

#### 三、線上申請作業

| x2位置<br>F R30H<br>→<br>・<br>た<br>た<br>た<br>た<br>た<br>は<br>た<br>手<br>た<br>た<br>は<br>た<br>手<br>子<br>た<br>た<br>し<br>た<br>た<br>た<br>た<br>た<br>た<br>た<br>た<br>た<br>た<br>た<br>た<br>た |                   | <sup>經濟影響導極觀局</sup><br>網路線上申辦作業 |                                     | <br>ERA | :KD4C代理人 -新立分開第三課登換考除事<br>生<br>型人の時に、Aファイン |
|----------------------------------------------------------------------------------------------------|-------------------|---------------------------------|-------------------------------------|---------|--------------------------------------------|
|                                                                                                    | JAEQU<br>R · ECNU | 現在位置 : 商品明知<br>。 使用有限           | >> 調整公告<br>詳認当<br>申手冊及環境設定 101/Ⅲ/29 |         |                                            |

#### ▶ 登入後會於右上角顯示登入使用者姓名。

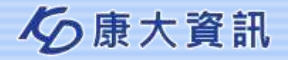

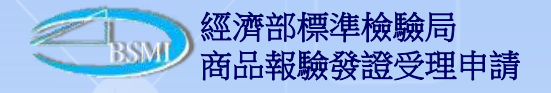

## 三、線上申請作業-選單

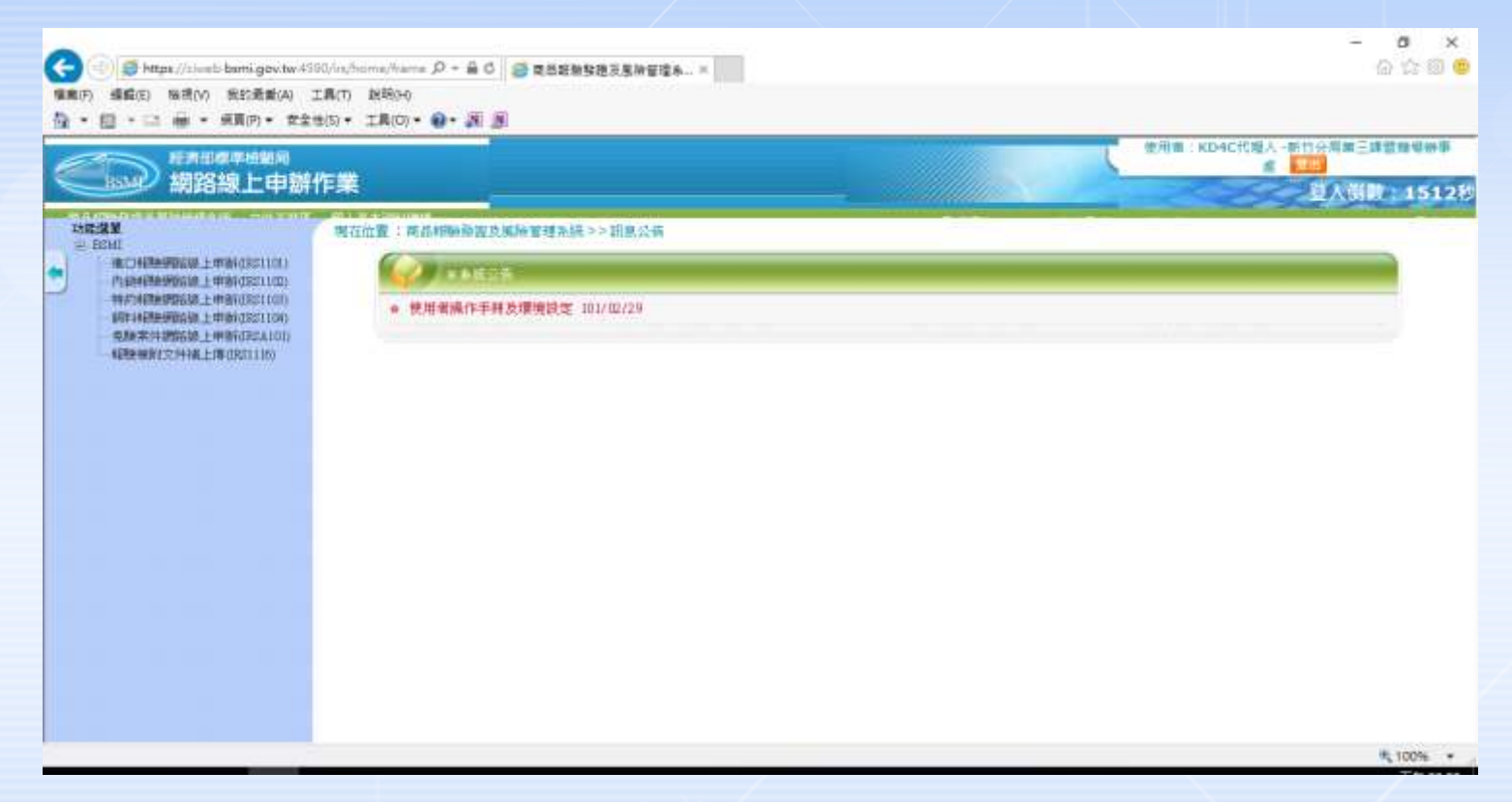

#### ▶於功能選單點選BSMI前方的+號,即可開啟選單。

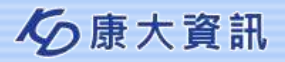

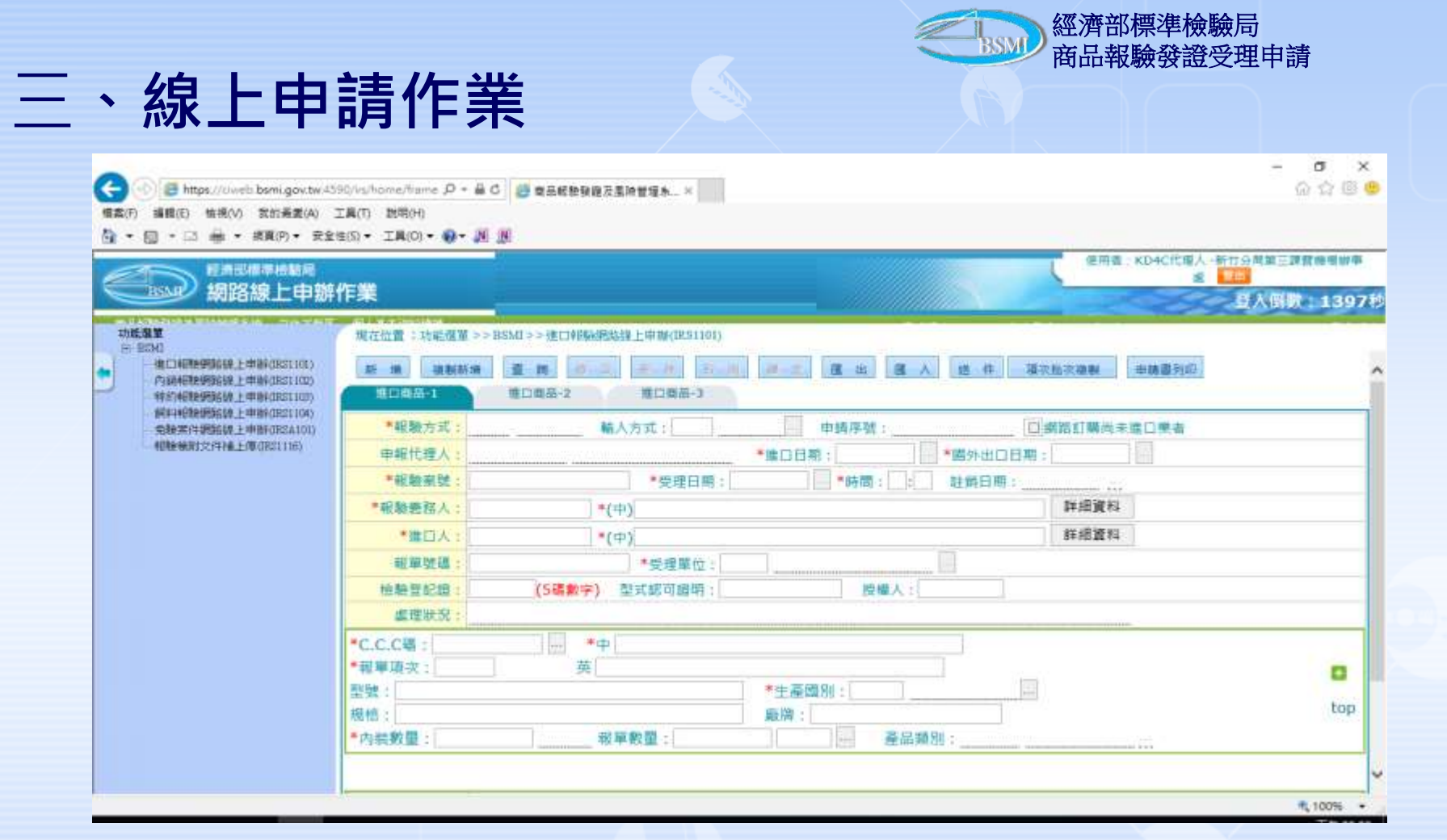

#### ▶點選選單「進口報驗網路線上申辦」會開啟下列畫面。

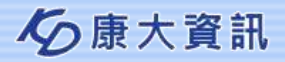

| C () () () () () () () () () () () () ()                                 | /m_/home/frame 月 + 畠 C ) (2) 電品超融發搬及重除管理系_ ×<br>【(7) ) 説明0+0                              |                                    |
|--------------------------------------------------------------------------|-------------------------------------------------------------------------------------------|------------------------------------|
| <ul> <li>▲・日・□ ▲・朝田の・女社</li> <li>●・朝田の・女社</li> <li>● 朝路線上申辦</li> </ul>   | 5 • IA(0) • 0 • 回 回                                                                       | 使用書:KD4C代電人-新竹分用業三課題<br>■ ■<br>■ ■ |
|                                                                          | 現在位置: 功能強量>>BSMI>>内論結為約3.換上申錄(IR01102)       新 推 集製版集 查 將 月 2 年 時 15 日 年 置 人 2 年<br>内封同品1 | 中諸意列印                              |
| ●新年4個時間登録。上単数6082100)<br>● 金融業件研算協議上単数6082100)<br>● 希腊後期回文列中國上間(1821118) | 報驗方式:     申報代理人:     申請序號:       *祝驗系號:     *受理日期:     *時間:                               |                                    |
|                                                                          | 数据日期:         *受理單位:           推動登記線:         (5碼數字)                                      |                                    |
|                                                                          | <u>盧曜秋況</u> :<br>*C.C.C礓:中<br>英                                                           |                                    |
|                                                                          | 型號:<br>規招:                                                                                |                                    |

≫點選選單「內銷報驗網路線上申辦」會開啟下列畫面。

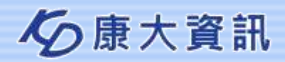

經濟部裡進綸驗局

### 三、線上申請作業

|                                                  | 10-10              |                          |               |                                          | ( *       | 用谢:KD4C代理人-新竹分 | 周續三建整務項 |
|--------------------------------------------------|--------------------|--------------------------|---------------|------------------------------------------|-----------|----------------|---------|
|                                                  |                    |                          |               |                                          |           | <u>n</u>       | 入倒数:12  |
| h電波電<br>二 - BSMI                                 | 現在位置: 防疟型單 >>1     | SSMI > > ##300 mix/epike | 著于由時(IB21103) | 10 10 10 10 10 10 10 10 10 10 10 10 10 1 | 111       |                |         |
| ALCINERPERMIL PUBLICES 101)                      | 新一時 福祉新聞           | 直 14 🖉 🕾                 | REAL REAL     | 副出国人名                                    | t 件 中級勝利印 |                |         |
| TARYARMONSELE. (#BFGRS1100)                      | NEI商品-1            | 特约商品-2                   | 耕約商品-3        |                                          |           |                |         |
| - 現時時後後登留時期上申時(GR21104)<br>- 免除案件設備線上申時(GR21104) | 報驗方式:              |                          | 輸出方式:         | 申請序號:                                    |           |                |         |
| FORMANY 2041ALE (BORSTING)                       | 申報代理人:             |                          |               |                                          |           |                |         |
|                                                  | *報題案號:             |                          | *受理日期:        | • (M) = (M)                              | 出口母期:1    | 18             |         |
|                                                  | *申請人::             |                          | (英)           |                                          | 新         | 10/00/01       |         |
|                                                  | 報編號碼:              |                          | *受理單位:        |                                          | 註酬日期:     |                |         |
|                                                  | 16出来:              |                          |               |                                          | 案件狀態: 請思澤 | v .            |         |
|                                                  | 處理狀說:              | 1 - mm                   |               |                                          |           | 10 March 10    |         |
|                                                  | 生產者:               | 1                        |               |                                          |           |                |         |
|                                                  | *C.C.C幕:           | +                        |               |                                          |           |                | -       |
|                                                  | 報單項次:              | 英                        |               |                                          |           |                |         |
|                                                  | 現格:                |                          |               |                                          |           |                | top     |
|                                                  | *内装数量:             |                          |               |                                          |           |                |         |
|                                                  | * 45 the do little |                          | •#9#:         |                                          | 和代碼:      |                |         |
|                                                  | *W+ -              |                          | and here      |                                          |           |                |         |

▶點選選單「特約報驗網路線上申辦」會開啟下列畫面。

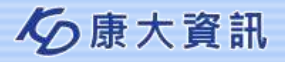

|                                                                                                    |                                        |                                         | _    |
|----------------------------------------------------------------------------------------------------|----------------------------------------|-----------------------------------------|------|
| S The strest of the series of the series of | 590/ist/home/frame 🔎 = 🔒 C 🧯           | ■ 電品総動發展及風險管理為×                         | 6    |
| 編集(F) 編載(E) 協携(M) 表的最更(A)<br>▲ * 回 * □ 品 * 接貫(P) * 支                                                                                                    | 工具(T) 説明(H)<br>1世(S) • 工具(C) • 😡 • 🔊 🔊 |                                         |      |
|                                                                                                    |                                        | 使用者:KD4C代理人 -新竹分局和                      | 4三雄智 |
| 網路線上申離                                                                                                    | ¥作業                                    |                                         | 開設   |
|                                                                                                    | 現在位置:功能强度 >> BSM                       | [>> 編科結影樂給復上申錄(原:81104)                 |      |
|                                                                                                    | 15 40 SUBJECT                          |                                         |      |
|                                                                                                    |                                        | ·····································   |      |
| RFI和理想的意思上申制GR31104)                                                                                                    | The Contract Market                    |                                         |      |
| - 税税常件的15% 上单的(ECA101)<br>10% 税税(文件)私上律(DES1116)                                                                                                    | ■報驗方式:                                 | * 編人方式: 大宗物畫報驗代表號:                      |      |
|                                                                                                    |                                        | 新 ズボ物質部費代表礎:}                           |      |
|                                                                                                    |                                        |                                         |      |
|                                                                                                    | ● 能留時現 -                               | *#0088-                                 |      |
|                                                                                                    | *委提單位:                                 | time time time time time time time time |      |
|                                                                                                    | *報驗瓷毯人:                                | *(中)                                    |      |
|                                                                                                    | *起爆口岸及代碼:                              | 重新報驗案件:                                 |      |
|                                                                                                    | a britting of the                      |                                         |      |
|                                                                                                    | ** HEL RES INC. 344                    |                                         |      |
|                                                                                                    | - 北陸政軍:<br>返理状況:                       |                                         |      |
|                                                                                                    | *報報数編:<br>返理狀況:<br>*C.C.C碼:            |                                         |      |
|                                                                                                    | *報題版單:<br>                             | · · · · · · · · · · · · · · · · · · ·   |      |

▶點選選單「飼料報驗網路線上申辦」會開啟下列畫面

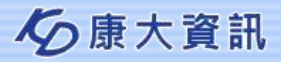

柳滿並加一種准於時日

| ● ● https://diweb.bsmi.gov.tw.45     東京の 編載(E) 植現(M) 我的高度(A) 2     ○ ・ 回 ・ 回 ※ ・ 素質(P)・ 安全     ○ ・ 回 ・ 回 ※ ・ 素質(P)・ 安全     ○ ・ 回 ・ 回 ※ ・ 素質(P)・ 安全     ○ ・ 回 ・ 回 ※ ・ 素質(P)・ 安全     ○ ● ● ● ● ● ● ● ● ● ● ● ● ● ● ● ● ● | 90/ishome/same 月 - 畠 C<br>I民(T) 武裕(H)<br>年(S) - 丁島(D) - 〇 - 河 () | ● 查品和物發展及某种管理系×         |                     | - a  |
|----------------------------------------------------------------------------------------------------|------------------------------------------------------------------|-------------------------|---------------------|------|
| 「「」」「「「「」」」」」」」」                                                                                                    | 作業                                                               |                         | ERA                 |      |
|                                                                                                    |                                                                  |                         |                     | 三人族政 |
|                                                                                                    | 現任田重 1 約6/2年 2 2 8                                               |                         | 2 A 2010            | DEX# |
| <ul> <li>- 門道和初始的第三級上申第6(381100)</li> <li>- 特許由初始的第三級上申第6(381100)</li> </ul>                                                                                                    | 中請序號:                                                            |                         |                     |      |
| 第111年2月2日日前には、上市第10521104)<br>前日本市体理には、上市第10521104)                                                                                                    | * 受理單位:                                                          |                         | 申請號碼                | CI   |
| 相接接附定并接上停(IRI1116)                                                                                                    | *受理日期:                                                           |                         | 核動期限                |      |
|                                                                                                    | *嘉件別:                                                            | 2010/02/2010/02/2010/22 | 虚較方式                |      |
|                                                                                                    | *產製輸人質損:                                                         | 「開内査製(鎌税協)「回独口          | 12.0512.021         |      |
|                                                                                                    | 服務統一購號:                                                          |                         | 與分離字號               |      |
|                                                                                                    | *廠商電話:                                                           |                         | 工廠登記證               |      |
|                                                                                                    | *醇结人:                                                            |                         | *群结人暱話              |      |
|                                                                                                    | 手機:                                                              |                         |                     |      |
|                                                                                                    | 廠商名稱:                                                            |                         | 申報代理人統編             |      |
|                                                                                                    | *廠商地址:                                                           |                         |                     |      |
|                                                                                                    | 資品堆置地:                                                           |                         |                     |      |
|                                                                                                    | HE FT SC ST & ST                                                 | 御史女婦 ・騙入をす。 防御道 シ       | #口日明:               |      |
|                                                                                                    | THE FOLLOWING THE POLICY IN                                      | MMAR MOUT               | 100 100 100 100 100 |      |

#### ▶點選選單「免驗報驗網路線上申辦」會開啟下列畫面

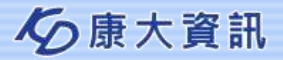

| 、線上申                                                                                                    | 請作業                                                                            |                                        | BSMI           | 新品報驗發證受理申請                                    |
|----------------------------------------------------------------------------------------------------|--------------------------------------------------------------------------------|----------------------------------------|----------------|-----------------------------------------------|
| <ul> <li>         (回) 日本 (Civel: bank.gov.tw 15)         第第(F) 編載(E) 協視(M) 我的最美(A)         日 ・ 回 ・ 回 ・ 編買(P) ・ 安全     </li> </ul>                                                                                                    | SC/in/home/hame P - 台 C 🦉 電石総数電石風除1<br>工具(1) 説明(H)<br>性(S) - 工具(0) - 😧 - JU JU | 118. ×                                 |                | - σ ×<br>⋒☆⋓ <mark></mark> ●                  |
| 2月15日日本10日日11日日<br>1月15日日本11日日11日日<br>1月15日日本11日日11日日<br>1月15日日本11日日11日日<br>1月15日日本11日日11日日<br>1月15日日本11日日11日日<br>1月15日日本11日日11日日<br>1月15日日本11日日<br>1月15日日本11日日<br>1月15日日<br>1月15日<br>1月15日<br>1月15日<br>1月15日<br>1月15日<br>1月15日<br>1月15日<br>1月15日<br>1月15日<br>1月15日<br>1月15日<br>1月15日<br>1月15日<br>1月15日<br>1月15日<br>1月15日<br>1月15日<br>1月15日<br>1月15日<br>1月15日<br>1月15日<br>1月15日<br>1月15日<br>1月15日<br>1月15日<br>1月15<br>1月15 | 作業                                                                             |                                        |                | 明書:KD4C代導入一新分分局書三即見自由新事<br>書 一型<br>登入倒数:1032秒 |
| 功能爆撃<br>② 12341<br>- 第日和時期3588上中前(7821102)<br>内容研究時3589上中前(7821102)                                                                                                    | 現在位置:功能復置>>BSMI>>報路後期文件推上                                                      | - 博(IRS1116)<br>- 新 編 <u>西</u> 勝 想 云 三 | A R-H A-E M.H. |                                               |
| - 時時時間無望時間這一上申還時以及21103)<br>- 網知時時間時間時間上申期時以及21103)                                                                                                    | *申報代理人:                                                                        |                                        | 申請序號           | F                                             |
| 免除常件到35级上申前(RSA101)<br>(初時時行つ(2)34 上申前(RSA101)                                                                                                    | *O報職業號:                                                                        |                                        |                |                                               |
| THE RESERVICE FOR THE PARTY OF THE PARTY OF THE                                                                                                    | * 0 報單號碼:                                                                      |                                        |                |                                               |
|                                                                                                    | 異點人員/日票:[/                                                                     |                                        | 2              |                                               |
|                                                                                                    | 陸增又任政治省福                                                                       | 植附文件子                                  | 他带又件张          | ────────────────────────────────────          |
|                                                                                                    |                                                                                |                                        |                |                                               |
|                                                                                                    |                                                                                |                                        |                | <b>€</b> 100% •                               |

#### ▶點選選單「報驗檢附文件補上傳」會開啟下列畫面

經濟部標準檢驗局

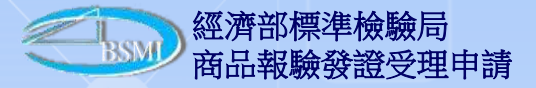

## 五、案件資料登打

| 日本市中市市市市市市市市市市市市市市市市市市市市市市市市市市市市市市市市                                                                                                    | 作業                                                                                                    | 使用者: KD4C代组入-新作品用率三直数<br>。                                               | 18WB     |
|----------------------------------------------------------------------------------------------------|----------------------------------------------------------------------------------------------------|--------------------------------------------------------------------------|----------|
| 功定理义<br>● ESM<br>進工科教授的规定上申約(32110)<br>特許利助的知道是一申約(32110)<br>特許利助的知道是一申約(32110)<br>特許利助的的是是一申約(32110)<br>非許利助的是是一申約(32110)<br>保持利助的的是是一申約(32110)<br>保持利助的的是一申約(32110) | <ul> <li>現方位置: 功能構置 &gt;&gt;</li> <li>第二日間合計</li> <li>4超差方式: 1</li> <li>中副代理人: 4CE</li> <li>・初期差替入:</li> <li>・現期差替入:</li> <li>・現日人:</li> <li>・現里読碼:</li> <li>・機量管記語:</li> </ul> | BSMI >> 個口報號網路課上申號(PS1103)         國 國 國 國 國 國 國 國 國 國 國 國 國 國 國 國 國 國 國 |          |
|                                                                                                    |                                                                                                    | *中           英           *生產闡別:           瓶牌:           報單數量:            | D<br>top |

▶進口商品-1頁籤,點選新增按鈕,畫面上會帶入預設的資料於畫面上。

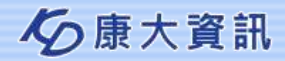

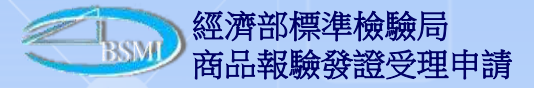

## 五、案件資料登打

| 日本 日本 日本 日本 日本 日本 日本 日本 日本 日本 日本 日本                                                                                                    | <b>評作業</b>                 |                                                                                                    | 0.00    | KD4C代理入 -新田谷常華<br>書  100 | Ealerteita<br>偶数:207 |
|----------------------------------------------------------------------------------------------------|----------------------------|----------------------------------------------------------------------------------------------------|---------|--------------------------|----------------------|
| 功定理某<br>● ESM<br>成工学物理研究使上学物研究EIU()<br>外计学物理研究使上学物研究EIU()<br>使新常常的研究的上学物研究EIU()<br>使新常常的研究的是一生物研究EIU()<br>使新常常的研究的是一些物研究EIU()<br>使新常常的完计+输上第(DECI110)<br>和新特別(元)+输上第(DECI110) |                            | >>BSMI>>國口科學與國際上申辦(BS1101)<br>2011年2月1日日日日日日日日日日日日日日日日日日日日日日日日日日日日日日日日日日                                                                                                    | 收批改编制   | 中語書列印                    |                      |
|                                                                                                    | *昭融方式:<br>申祖代理人:<br>*昭驰奚號: | 1         周際網路         輸入方式:2         空運         申請序號:         □           4CBSMI         KD4C代達人         *進口日順:         *圖外出口日順           204C6-         ・ジ理日期:1060308         *労順:20,16         能約日期: | 調路訂開尚 F | 進口 <b>東</b> 有<br>        |                      |
|                                                                                                    | *報驗發粉入:                    | *(中)                                                                                                    | 鮮緩資料    |                          |                      |
|                                                                                                    | *進口人:                      |                                                                                                    | 詳細資料    |                          |                      |
|                                                                                                    | 将单弦线:<br>杨勉登纪组:<br>處理状況:   | (5過數字) 型式結成過明: 授權人:                                                                                                    |         | -                        |                      |
|                                                                                                    | ■C.C.C碼:<br>■ 菰華瑣衣:        |                                                                                                    | 1       |                          |                      |
|                                                                                                    | PH 0 200 -                 | 王產四別:                                                                                                    |         |                          |                      |

#### ▶為必輸欄位使用紅色\*號表示。

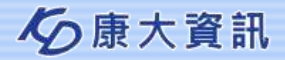

| <ul> <li></li></ul>                                                                                                    | 1907ja/home/hame の・島く」<br>1頁(1) 説明(H)<br>注(5)・ I頁(0)・ <b>の・</b> 原                                                                                       | ● 表示或物致使及显神智道本×     |                                                          |                            | - <b>0</b><br>Q 1                                                                                                   |
|----------------------------------------------------------------------------------------------------|----------------------------------------------------------------------------------------------------|---------------------|----------------------------------------------------------|----------------------------|----------------------------------------------------------------------------------------------------|
| 但希望標準傳輸局<br>網路線上申辦                                                                                                    | 作業                                                                                                    |                     |                                                          |                            | 使用者:XD4C代理人-新台分局車三調算機<br>底 ■世<br>空入目数:1                                                                             |
| 功能認筆<br>● ECOAL<br>● ECOAL | 現在位置:功能構單>>BSM<br>構工標碼-1<br>構工標碼-1<br>構定取積日:<br>一<br>構設化碼<br>構設化碼<br>構設化碼<br>構設化碼<br>構成。<br>構成。<br>構成。<br>構成。<br>構成。<br>構成。<br>構成。<br>構成。<br>構成。<br>構成。 | -> 地口和粉粉以線上甲粉(田石114 | 1)<br>1)<br>1)<br>1)<br>1)<br>1)<br>1)<br>1)<br>1)<br>1) | 人 送 件 建次批次的<br>0 外常換算<br>↓ | <ul> <li>●聖普列印</li> <li>●聖普列印</li> <li>●聖普列印</li> <li>●聖普列印</li> <li>●聖普列印</li> <li>●聖普列印</li> <li>●聖普列印</li> </ul> |

▶進口商品-2頁籤登打資料。

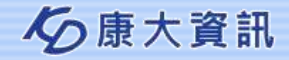

## 五、案件資料登打

| 第28章 新聞 新聞 新聞 新聞 新聞 新聞 新聞 新聞 新聞 新聞 新聞 新聞 新聞                 | 作業            |                                                                                                    |              | ERG KD4CHRA    | ····································· |
|-------------------------------------------------------------|---------------|----------------------------------------------------------------------------------------------------|--------------|----------------|---------------------------------------|
| n範選單                                                        | 現在位置:15時講道>>3 | 35ML>>進口韓熱網路(後上申號(1851101)                                                                                      |              |                | A. Jes                                |
| ** CONT<br>使口袋预想的缺乏单数(CRITINT)<br>小孩(WREE90509上单数(CRITINT)) | <b>#F 18</b>  |                                                                                                    | B A B A B A  | 件 項次批次導制 申請書與印 | 1                                     |
| 特定的相关的制度上中制作和2103)<br>例料和预算的输出中制作和3104)                     | MLIMAS-1      | BURB-2                                                                                                    |              |                | _                                     |
| · 魚融菜件研研研算上中新GREA101)<br>和時時期文件計畫上僅(BE21196)                | *報題總經人;       |                                                                                                    | 曲中批:         |                |                                       |
|                                                             | CCC_CODE ;    |                                                                                                    |              |                |                                       |
|                                                             | 關行規模:         |                                                                                                    |              |                | _                                     |
|                                                             | MICHS:        |                                                                                                    | ##11-94-825; |                | -                                     |
|                                                             | 到後方批讲。        |                                                                                                    |              |                |                                       |
|                                                             | 和极方式:         |                                                                                                    |              |                |                                       |
|                                                             | 關化類與土         | 接触方式:                                                                                                    |              |                |                                       |
| -                                                           | 興動人員/日相:      | [ /                                                                                                    | 1            |                |                                       |
|                                                             | 植阳文!          | 1051/244                                                                                                    | 他附文件字 機附文件   | +發 他附文件        | <b>注注44</b>                           |
|                                                             |               | in the second second second second second second second second second second second second second second second |              |                |                                       |
|                                                             |               |                                                                                                    |              |                |                                       |
|                                                             |               |                                                                                                    |              |                |                                       |

#### ▶進口商品-3頁籤登打的資料。

## 五、案件資料登打

| 影響                                                       | <sup>地翻局</sup><br>上申辦作業                                                                                                    | 即時級章 <b>二口×</b><br>新増完成                 | 使用電:KD4C代電人-新廿分局電三調發機場<br>高 配面<br>全人的数:11 |
|----------------------------------------------------------|----------------------------------------------------------------------------------------------------|-----------------------------------------|-------------------------------------------|
| 現在位置:功能選單>><br>新 増 複製新増<br>建口費551                        | BSSID>>進口幹時線路線上申換(IRS1101)<br>畫 載 個 致 量 兼 [ ] ] [ ] 世 [ ] 世 [ ] 本 [ ] 本 [ ] x [ ] x [ | (1) (1) (1) (1) (1) (1) (1) (1) (1) (1) |                                           |
| <ul> <li>報驗方式:</li> <li>申報代理人:</li> <li>報勤繁健:</li> </ul> | I 網際網路     輸入方式:2     空運     申請序號:24C10600000782       4CBSMI     KD4C代理人     *塗口日期:1010204     *調外出口日期       204C6     *等型日期:1060308     *時間:20-31     計算日期:                                                                                                    | 網路訂購商未進口業者<br>: 1010204                 |                                           |
| *報題差据人:<br>*雄口人:                                         | 03550014         *(中)台灣富士全總股份有限公司           03550014         *(中)台灣富士全總股份有限公司                                                                                                    | 詳細資料<br>詳細資料                            |                                           |
| 報單號碼:<br>情驗登記譜:<br>處理狀況:                                 | CA 0112343001 *愛理單位: 4CA 新竹分周裏三鍵顯機場錄<br>(5碼數字) 型式認可證明: 毀譽人:                                                                                                    |                                         |                                           |
| C.C.C霉: 8471.60.<br>載單項次: 1<br>2號: 0650-00073            | 90.90.3 中 其他軸人或軸出單元,不論是否具有該系統之其他單元。<br>英 DISPLAY 15" FLAT PANEL 1280X1024 TOUCH-S<br>*生產國別: US 美國                                                                                                    |                                         | 0                                         |

▶填寫完後按下<mark>確定</mark>鈕,系統進行畫面欄位檢核。

▶資料寫入系統成功後,於畫面上提示"新增成功"訊息

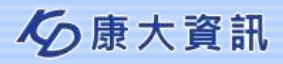

a x

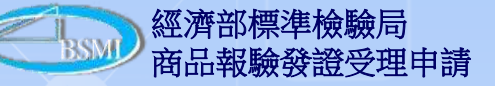

## 五、案件資料登打

| 申請作業                                        | 1 100<br>日人前前:: 785年 |
|---------------------------------------------|----------------------|
| MC>> #ETP(#AMSH L+PM(DASHH)                 |                      |
| an a a m                                    |                      |
| 808#-1 (B08#-)                              |                      |
| · 講際講語 - 輸入方式:2 交通                          | 1                    |
| 385MI K04C代授人 *自己目前:1010204 *留外出日日期:1010204 |                      |
| 406 ·笑度日期:106038 ·清雷:20:31 臣前日期:            |                      |
| 855014 *(平)台灣寨土全總藝扮奏勝公司 詳細讀料                |                      |
| 550014 *(中)台灣富士全國委份有時公司 #總證目                |                      |
| A 0112343001 *受理審性: 4CA 耐竹分展第三課整件標準         |                      |
| (5碳酸学) 整式巡司局路: 臣權人:                         |                      |
|                                             |                      |
| 90.3 中 現他輸入或輸出單元,不論是百興有協会成乙與他單元。            |                      |
| # DISPLAY 15" FLAT PANEL 128001024 TOUCH-S  |                      |
| *生產國則:US 與國                                 |                      |
| 編講:NL                                       | top                  |
|                                             |                      |

|                                                | 授 清<br>THE BURG                  | · 部 標<br>U OF STANDARD<br>MD4STRY OF I | 平 校<br>S.METROLOGY AND<br>CONOMIC AFFAIRS | 敏 局<br>INSPIECTION       |                     |                  |
|------------------------------------------------|----------------------------------|----------------------------------------|-------------------------------------------|--------------------------|---------------------|------------------|
| 神影的 经国际                                        |                                  | 輸入商品                                   | 報驗申請書                                     | -                        |                     |                  |
| NFFFFFFFFFFFFFFFFFFFFFFFFFFFFFFFFFFFF          | 138:14                           | APPLICATION FOR                        | MPORT DEPECTIO                            | aN                       | 2557507280          | Date of the      |
| ·精書號碼 204C6                                    |                                  | 候                                      | 験代理人 <u>4CBSW1</u>                        | in .                     | 代理授權                | <b>客码效</b>       |
| £度日期時間108/03/081                               | 1:31:35 送付日                      | · · · · · · · · · · · · · · · · · · ·  | 192                                       | 重新報驗原                    | 申請書號碼               |                  |
| 東臺灣 CA/ /01/12343                              | 01                               | 葡 101/02/04                            |                                           | 高外出け日                    | \$101/02/04         |                  |
| 集験義務人(統一構筑)<br>Applicant 03550014 FU           | 台灣富士全錄股的<br>JI XEROX TAIWAN CORP | 今有限公司<br>SRATION                       |                                           | 1                        | *                   |                  |
| R敏義務人地址<br>pplicent Address さたす                | 轮山區中止 <mark>里</mark> 我无无路        | 8892748 1                              | E1#<br>⊌. 0955247158                      | 電子 (8<br>Email           | sinny. leeftm       | 1. fujixerox.com |
| をロ人(統一編號)<br>mporter (3550014                  | 台灣富士全錄股份<br>FUJI XEROX TAIRAN CO | 分有限公司<br>RPORATION                     |                                           |                          |                     |                  |
| まけ人地社<br>oporter Address - 台北市                 | 松山區中正里我先无路                       | 88 W. 7 m                              | 連び人<br>Tel                                | 216                      |                     |                  |
| 击 名 其他输入或输<br>Commodity 同一機動內不)                | 出单元·不输是否具有1<br>由是否具有维持单元者        | #各県土其他草土<br>DISPLAY 15" F              | は「FASELC.C.C.C.                           | 東號列/根厚:<br>sle 8(71,60,9 | 夏史<br>0.00.3 項次 = ] | Ŭ.               |
| 机 格<br>Specifications                          |                                  | 5                                      | 는 라.<br>ypes <u>8650-00073</u>            |                          |                     |                  |
| \$ <u>R</u>                                    | 羊級                               | 19                                     | 12 時                                      |                          |                     |                  |
| hickness                                       | Grades                           | E                                      | Inand NIL                                 |                          |                     |                  |
| 民造廠名稱                                          |                                  | 1                                      | 見達廠代號                                     |                          |                     |                  |
| Setter of Manufacturer FUT                     | XERCH OF SHANCHAT L              | TRI TED C                              | ode of Manufacturer                       | -                        |                     |                  |
| ·税務/門系/秩早/獻量<br>Namily                         | AFR : LOPE                       |                                        | otal Net Weight # 75                      | (808)                    |                     |                  |
| * THE TT HE IS AT AR                           | arma - Lo res                    |                                        | A REAL                                    | - tavel                  |                     |                  |
| ort of Embarkation e R.                        | # 5. H T                         | ċ                                      | ountry of Origin                          | IS IS                    |                     |                  |
| <del>東新登記號碼</del><br>repection Registration NO |                                  | 3                                      | t at 8 Mi<br>familiscturing Date          |                          | 繁捷挑號<br>Batch Nins  |                  |
| 5井佳敏株舗銃場<br>Sommundatly Inspection Mark        | Nos.                             |                                        | 9 120 9 18 PLANES                         |                          | A COURSEMPTY        |                  |
| 显式铝可提書號碼                                       |                                  | 3                                      | 2.根型式認可申請:                                | 事由                       |                     |                  |
| Type Approval Certificate                      |                                  | E                                      | semption from Type                        | Approval TE              | 维强品                 |                  |
| 由人價格 C. I. F888.                               | 888.00 外警接某单                     | Two (1.6) X                            | 1:888, 888                                | 山中接電子市                   | (弾 山利北              | 克登战本授書()         |
| 唐町末藤日朝時間(上今                                    | /17)                             |                                        | 資料任置地點或行                                  | C49                      |                     |                  |
| たわれの金水(福祉)_                                    |                                  |                                        |                                           | 316                      |                     |                  |
| <b>庄辨</b> 人                                    |                                  |                                        | 科表(課表)                                    |                          |                     |                  |
| (                                              | * * *                            | 23 45 2                                | 延長竹駕榆                                     | **                       | <b>王景(孫鎭)</b>       | 其 化 2            |
| ·····································          | 888.0                            | 1                                      |                                           |                          |                     | C 3/1 150        |
| • 我教单张马                                        | 2                                | 8                                      | 81                                        |                          |                     |                  |
| 着接入夜季人                                         |                                  | · · ·                                  | <u> 1</u>                                 | - 20                     | 1 2                 | 1                |
|                                                |                                  |                                        |                                           |                          |                     |                  |
|                                                |                                  |                                        |                                           | and the second           |                     |                  |
| 補 仪 實際結盟                                       | 金額(C. 1. F. )E, S, \$            |                                        | 横衣金舞                                      | I.S.S                    |                     |                  |
| 費用權 集化接琴                                       | R N.T. 8                         |                                        | 捕获抽屉                                      | X.T.S                    |                     |                  |
| 1 1                                            | Soll in the                      |                                        |                                           |                          | 8 8                 |                  |
| 和 色 ·····                                      |                                  |                                        | 取 用 打 1                                   |                          | в                   |                  |
| R R 1                                          | 1 -                              | -                                      | 推 用件就                                     |                          |                     |                  |
| THE 77 PL                                      | 000                              |                                        | 2.4                                       |                          |                     |                  |
| 1 4                                            | -                                |                                        |                                           | 20                       | m                   |                  |

▶案件新增完成,於未送件件前,可先列印申請書,提供使用者預覽申請 資料。

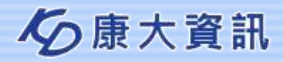

| ◆ ● https://civals.barnigev.tw.4590/iv./home/Name P + 量 C ● 電話鏡機算<br>留意の 編載(E) 論通(V) 般的最近(A) 工具(T) 説明(H)<br>恤 + 回 - 二 番 + 病質の + 支会性(S) + 工具(D) + ● - 週 所 | 堕及黑除蓄理条×                                                                                  | ( • -<br>8 ☆ @                           |
|----------------------------------------------------------------------------------------------------|-------------------------------------------------------------------------------------------|------------------------------------------|
| 新設備準持備局     網路線上申辦作業                                                                                                    | ((CF)#.)                                                                                  | KD4C代电人-机行分后第三通管用电频率<br>家 型回<br>驻人倒数。550 |
| 第位位置:1年総括第>>BSMI>>自日和660時間第上申時(RS1101) # # ###### # # ###### # # # 2 # # # # #                                                                           | 國由國人 然 排 國來點次複解 申請審例印<br>申請序號: 24C10600000782 回捐助訂購尚未該口業者<br>日期: 1010204 *額外出口目期: 1010204 |                                          |
| *報題總額人: 03550014 *(中)台灣a<br>*進口人: 03550014 *(中)台灣a<br>総單號導: CA 0112343001 *受討<br>指驗資記錄: (5碼數字)型式留可<br>重理状況:                                              | nternet Explorer 🔀 🥂 🤁 🕅                                                                  |                                          |
|                                                                                                    |                                                                                           | E3<br>top                                |

#### ▶確定資料輸入無誤,則按下送件按鈕,系統送件至標檢局。

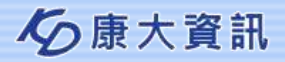

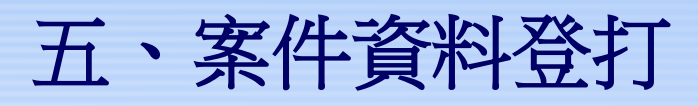

| 2015 (1995) 2015 (1995) 2015 (199 | d驗局     L申辦作業     子     Chat     Chat | 辦事<br>1.2 |
|----------------------------------------------------------------------------------------------------|----------------------------------------------------------------------------------------------------|-----------|
| ■ ####################################                                                                                                    | ★#★## の15++5%(###<br>BSMI>>進口較驗網路線上串線(IRS1101)                                                                                                    |           |
| 新增摄新期                                                                                                    | 查 銷 修 改 租 除 取 词 建 定 值 出 匯 人 送 件 項次批次複製 申請書列印                                                                                                    |           |
| 共41筆 第3到3筆<br>建口商品-1                                                                                                    | [第一筆12 <mark>3</mark> 456789最後一筆][上一筆下一<br>進口商品-2 進口商品-3                                                                                                    | 筆         |
| ▲報驗方式:                                                                                                    | Ⅰ 網際網路 輸入方式:2 空運 申請序號:24C10100000133 □網路訂購尚未進口業者                                                                                                    |           |
| 申報代理人:                                                                                                    | 4CBSMI KD4C代理人 *進口日期:1010226 *國外出口日期:1010226                                                                                                    |           |
| *報驗案號:                                                                                                    | 204C1999918007 *受理日期:1010226 *踌萄:22:03 註錄日期:                                                                                                    |           |
| ▲報驗義務人:                                                                                                    | 12377493 *(中)康大資訊股份有限公司 詳細資料                                                                                                    |           |
| *進口人:                                                                                                    | 12377493 *(中)康大資訊股份有限公司 詳細資料                                                                                                    |           |
| 報單號碼:                                                                                                    | CA 0112343006 *受理單位: 4CA 新竹分局第三課暨機場辦                                                                                                    |           |
| 檢驗登記證:                                                                                                    | (5碼數字) 型式認可證明: 授權人:                                                                                                    |           |
| 處理狀況:                                                                                                    | 已收件,案號為204C1999918007型式認可逐批檢驗                                                                                                    |           |
| *C.C.C碼: 8471.60                                                                                                    | 90.90.3 *中 其他輸入或輸出單元,不論是否具有該系統之其他單元;                                                                                                    |           |
| *報單項次:1                                                                                                    | 英 Other input or output units, whether or not presented wi                                                                                                    |           |
| 型號:                                                                                                    | <u>*生產國別</u> : US 美國 □                                                                                                    |           |
| 規格:                                                                                                    | 廠牌: NIL to                                                                                                    | p         |
| *内装敷量:                                                                                                    | 2 SET 報單數量: 2 SET 產品類別: B201 資訊產品                                                                                                    |           |

 >標檢局系統接收後,即進行案件受理作業。
 >受理完成即回覆相關訊息至業者端,業者可透過原登打案件作業 上查詢案件的處理狀況。

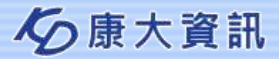

經濟部標準檢驗局 商品報驗發證受理申請

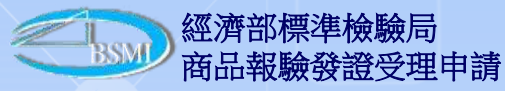

## 六、(送件後)各式申請書列印

| · · · · · · · · · · · · · · · · · · ·                  |                         | 使用者:康大寶訊-基隆分局 1000                   |
|--------------------------------------------------------|-------------------------|--------------------------------------|
| 網路線上申辦作業                                               |                         | 夏入倒数:1                               |
| newskanterna zwywa wystraw                             | <b>程</b> 成资本 0.0.1 上兴登入 | 106/03/13 13:30:08 IP 172.31 120.112 |
| 現在位置: 站底處置 >> 85MI >>進口報驗網路線上申錄(IRS1101)               |                         |                                      |
| 新 相 相對新 雪 的 体 全 目 作 有 当 雪 耳 圓 出 圓 人 三 作                | 項次批次編輯 申請書列印            |                                      |
| 5981節 第1到1籬                                            |                         | [第一章1234567 爰後一章][下一                 |
| 推口商品-1 推口商品-2 推口商品-3                                   |                         | 2 2 2 2 2 2                          |
| * 報驗方式: I 網際網路 輸入方式: 1 海運 申請序號: 220105000059           | 18 回網路訂購尚未進口業者          |                                      |
| 申報代理人: VK 正字報驗行 *進口日期: 1051231 *編外8                    | 口日期:1051229             |                                      |
| *報驗窯號: 20206-315001-00-0 *受理日期: 1051230 *時間: 14:44 註的日 | 期:                      |                                      |
| *報驗醫務人: 16182759 *(中) 統結內衣有限公司                         | 詳細資料                    |                                      |
| *進口人: 80681703 *(中)協行貿易有限公司                            | 詳細資料                    |                                      |
| 報單號碼: AA/ /06/053V0006 *受理單位: 200 基础分周                 |                         |                                      |
| · · · · · · · · · · · · · · · · · · ·                  |                         |                                      |
| 《理状况:已收件, 窑號為20206315001000; 检验方式:書面審查應邀费用: 200元(检验費)  | 200元)                   |                                      |
| C.C.C疆: 6212.10.90.00.1                                |                         |                                      |
| 報單項究:5 英 GIRLS KNITTED BRASSIERE                       |                         |                                      |
| 2號:#13017 * <u>生產國別</u> :CN 中國大陸                       |                         |                                      |
|                                                        |                         | E 45.87                              |

▶使用者透過受理作業功能並完成案件受理後,則可進行申請書列印。

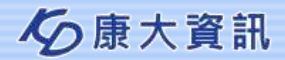

# 六、(送件後)各式申請書列印-進口案件申請書

| <mark>愛</mark> fa<br>個案 | <mark>梦</mark> fa42433f6b51f11a5aa9e66f_15ac4568db67f65.PDF - Adobe Acrobat Reader DC<br>標案 编輯 檢視(V) 現窑(W) 說明(H) | - 0 X                            |
|-------------------------|----------------------------------------------------------------------------------------------------|----------------------------------|
| 首                       | 首頁 工具 fa42433f6b51f11a ×                                                                                         | ⑦ 登入                             |
| B                       |                                                                                                    |                                  |
| •                       | 建度 文字 (1) (1) (1) (1) (1) (1) (1) (1) (1) (1)                                                                    | 工產品課<br><理授權書 編號<br>注號碼<br>12/29 |
|                         |                                                                                                    |                                  |

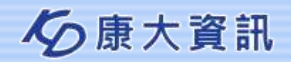

| 六、(送                                             | 告代後)各式申請書                                            | 列印-                               | 入 銷 筹                                            | 經濟部標準檢驗局<br>商品報驗發證受理申請<br><b>各件申請書</b> |        |    |
|--------------------------------------------------|------------------------------------------------------|-----------------------------------|--------------------------------------------------|----------------------------------------|--------|----|
| <mark>党</mark> irsap1301r_02.pdf-A<br>调索 通知 绘泪AA | Adobe Acrobat Reader DC                              |                                   |                                                  |                                        | ٥      | ×  |
| 首頁 工具                                            | irsap1301r_02.pdf *                                  |                                   |                                                  |                                        | 0      | 登入 |
|                                                  |                                                      |                                   | Ə L                                              |                                        |        |    |
| 進度查<br>詢<br>目<br>時<br>請                          | 經濟部相<br>經濟部相<br>國內產製商<br>書號碼 <u>7C506000341-00-0</u> | 票準檢驗房<br>品報驗申<br><sub>報驗代理人</sub> | <b>引</b><br>請書 <sup>台中分局</sup><br>書面審書<br>金博士工業有 | b第二課<br>注<br>限公司 500036                | 5<br>2 |    |
| • 受理                                             | 日期時間 106/03/13 16:56:38                              | 送件编號                              | 7501060000018                                    | 38                                     |        | 4  |
| 報驗                                               | 99102337 金博士工業;<br>義務人(統一編號)                         | 有限公司                              |                                                  | 蓋章                                     |        |    |
| 報驗                                               | 義務人地址 彰化縣埔鹽鄉員鹿路一段220號之2                              | 電話 04-8858                        | 8915                                             | 電子信箱 jin.borshyh@msa.<br>hinet.net     |        |    |
| 00                                               | 名 桌上型 雙口爐 (金屬爐頭)                                     | 貨品分類號列<br>_C.C.C Code _           | 7321.81.00.00.                                   | 0-A 項次:1                               | -      |    |
| 損                                                | 格                                                    | 원 <sub></sub> L-86                | 68B(LPG、NG1_8                                    | .5kW) • L-878B(LPG • NG1               |        | ~  |

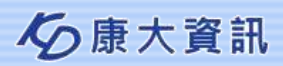

| 六、(送(                                                                                                    | 牛後)各式申請書列日                                                                                                    | 經濟部標準檢驗局<br>商品報驗發證受理申請<br>了-特約案件申請書                                                                                           |   |    |
|----------------------------------------------------------------------------------------------------|----------------------------------------------------------------------------------------------------|----------------------------------------------------------------------------------------------------|---|----|
| 📜 irsap1301r_03.pdf-                                                                                      | Adobe Acrobat Reader DC                                                                                                    | 7                                                                                                    | đ | x  |
| 首頁 工具                                                                                                    | irsap1301r_03.pdf ×                                                                                                    |                                                                                                    | 0 | 登入 |
| B 🖶 🖂                                                                                                    |                                                                                                    | T Ø Z                                                                                                    |   |    |
| 進度查詢<br>受理<br>報<br>報<br>章<br>報<br>章<br>章<br>章<br>章<br>章<br>章<br>章<br>章<br>章<br>章<br>章<br>章<br>章<br>章<br>章 | 経済部標準     THE BUREAU OF STANDARDS, METT<br>MINISTRY OF ECONOM<br>商品輸出特約檢驗<br>APPLICATION FOR PROJE<br>時間 <u>106/02/14 13:50:47</u><br>代理人<br>書號碼 <u>80506000001-00-8</u><br>人(統一編號)<br>icant <u>59885603 HON SHIN FOOD FACTORY CO., LTD.</u><br>1 者<br>rter PAIFU ENTERPRISE CORP.<br>工廠(或生產者)<br>facturer <u>HON SHIN FOOD FACTORY CO., LTD.</u><br>名 CANNED MUSHROOMS (WHOLE)<br>CANNED MUSHROOMS (WHOLE)<br>modity | 桧 驗 局     ROLOGY AND INSPECTION     MIC AFFAIRS     文書     文書     文書     文書     文書     百品分類號列     C.C.C. Code 2003.10.00.10.9 | _ |    |

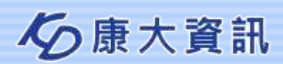

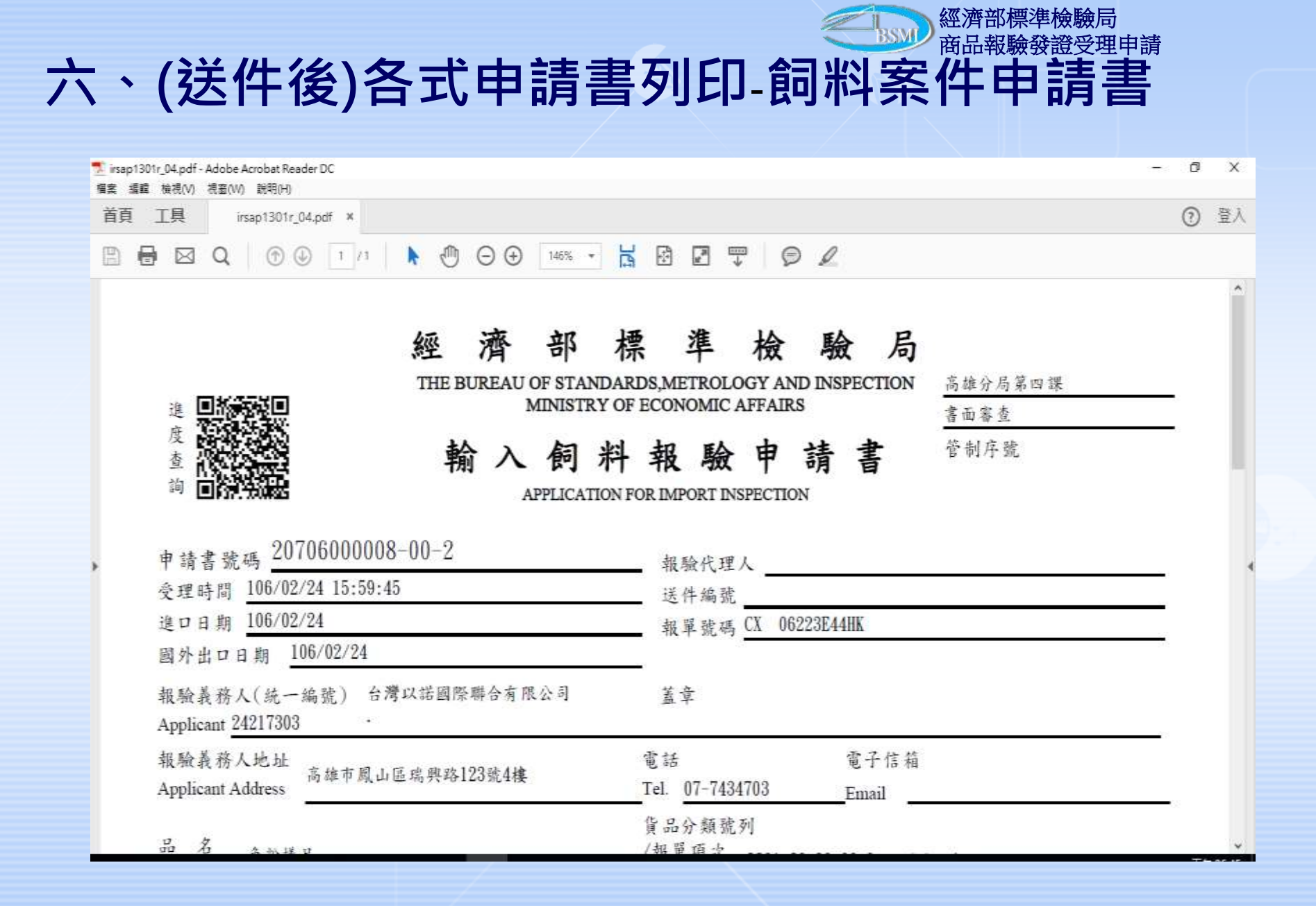

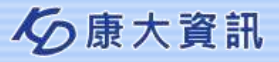

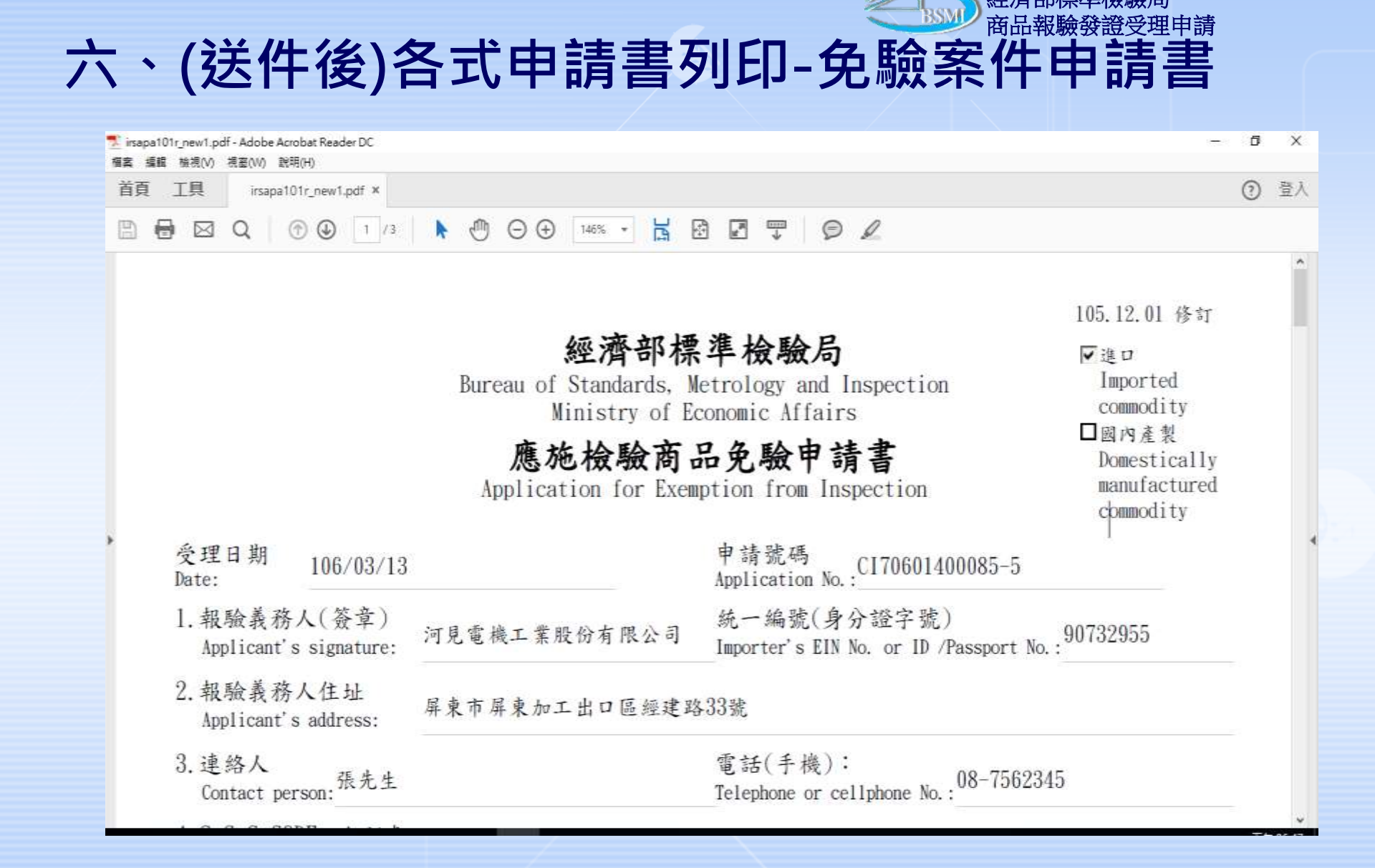

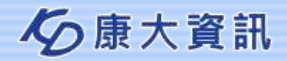

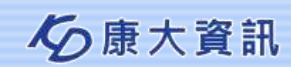

## 感謝聆聽 問題與回答(Q&A)

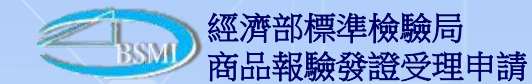